# Guia de implantação de BYOD sem fio para FlexConnect

## Contents

Introduction **Prerequisites** Requirements Componentes Utilizados Topologia Registro de dispositivos e provisionamento de solicitantes Portal de registro de ativos Portal de autorregistro Autenticação e provisionamento Provisionamento para iOS (iPhone/iPad/iPod) Provisionamento para Android Autorregistro de SSID Wireless BYOD duplo Registro automático de BYOD sem fio de SSID único Configuração de recurso Configuração de WLAN Configuração do AP FlexConnect Configuração do ISE Experiência do usuário - Provisionamento do iOS SSID duplo SSID único Experiência do usuário - Provisionamento do Android SSID duplo Portal Meus dispositivos Referência - Certificados Informações Relacionadas

## Introduction

Os dispositivos móveis estão se tornando mais poderosos computacionalmente e populares entre os consumidores. Milhões desses dispositivos são vendidos para consumidores com Wi-Fi de alta velocidade para que os usuários possam se comunicar e colaborar. Os clientes estão acostumados com o aumento de produtividade que esses dispositivos móveis trazem para suas vidas e buscam trazer sua experiência pessoal para o espaço de trabalho. Isso cria as necessidades de funcionalidade de uma solução de consumerização de TI (BYOD) no local de trabalho.

Este documento fornece a implantação da filial para a solução BYOD. Um funcionário se conecta a um identificador de conjunto de serviços (SSID) corporativo com seu novo iPad e é redirecionado para um portal de autorregistro. O Cisco Identity Services Engine (ISE) autentica o usuário no Ative Diretory (AD) corporativo e faz o download de um certificado com um endereço MAC do iPad incorporado e nome de usuário para o iPad, juntamente com um perfil suplicante que impõe o uso do Extensible Authentication Protocol-Transport Layer Security (EAP-TLS) como um método para conectividade dot1x. Com base na política de autorização no ISE, o usuário pode se conectar com o uso do dot1x e obter acesso aos recursos apropriados.

As funcionalidades do ISE nas versões do software Cisco Wireless LAN Controller anteriores à 7.2.110.0 não suportavam clientes de switching locais que se associam através de pontos de acesso (APs) FlexConnect. A versão 7.2.110.0 oferece suporte a essas funcionalidades do ISE para APs FlexConnect para switching local e clientes autenticados centralmente. Além disso, a versão 7.2.110.0 integrada ao ISE 1.1.1 fornece (mas não se limita a) esses recursos da solução BYOD para redes sem fio:

- Criação de perfis e postura de dispositivos
- Registro de dispositivos e provisionamento de solicitantes
- Integração de dispositivos pessoais (provisionar dispositivos iOS ou Android)

**Observação**: embora sejam compatíveis, outros dispositivos, como laptops e estações de trabalho sem fio PC ou Mac, não estão incluídos neste guia.

### **Prerequisites**

### Requirements

Não existem requisitos específicos para este documento.

### **Componentes Utilizados**

As informações neste documento são baseadas nestas versões de software e hardware:

- Switches Cisco Catalyst
- Controladores Cisco Wireless LAN (WLAN)
- Software Cisco WLAN Controller (WLC) versão 7.2.110.0 e posterior
- APs 802.11n no modo FlexConnect
- Software Cisco ISE versão 1.1.1 e posterior
- Windows 2008 AD com CA (Autoridade de Certificação)
- Servidor DHCP
- Servidor DNS (Domain Name System)
- Network Time Protocol (NTP)
- Laptop sem fio, smartphone e tablet do cliente (Apple iOS, Android, Windows e Mac)

**Observação**: consulte <u>Release Notes for Cisco Wireless LAN Controllers and Lightweight</u> <u>Access Points for Release 7.2.110.0</u> para obter informações importantes sobre esta versão de software. Faça login no site Cisco.com para obter as notas de versão mais recentes antes de carregar e testar o software.

The information in this document was created from the devices in a specific lab environment. All of the devices used in this document started with a cleared (default) configuration. If your network is live, make sure that you understand the potential impact of any command.

### Topologia

Uma configuração de rede mínima, como mostrado neste diagrama, é necessária para implementar e testar corretamente estes recursos:

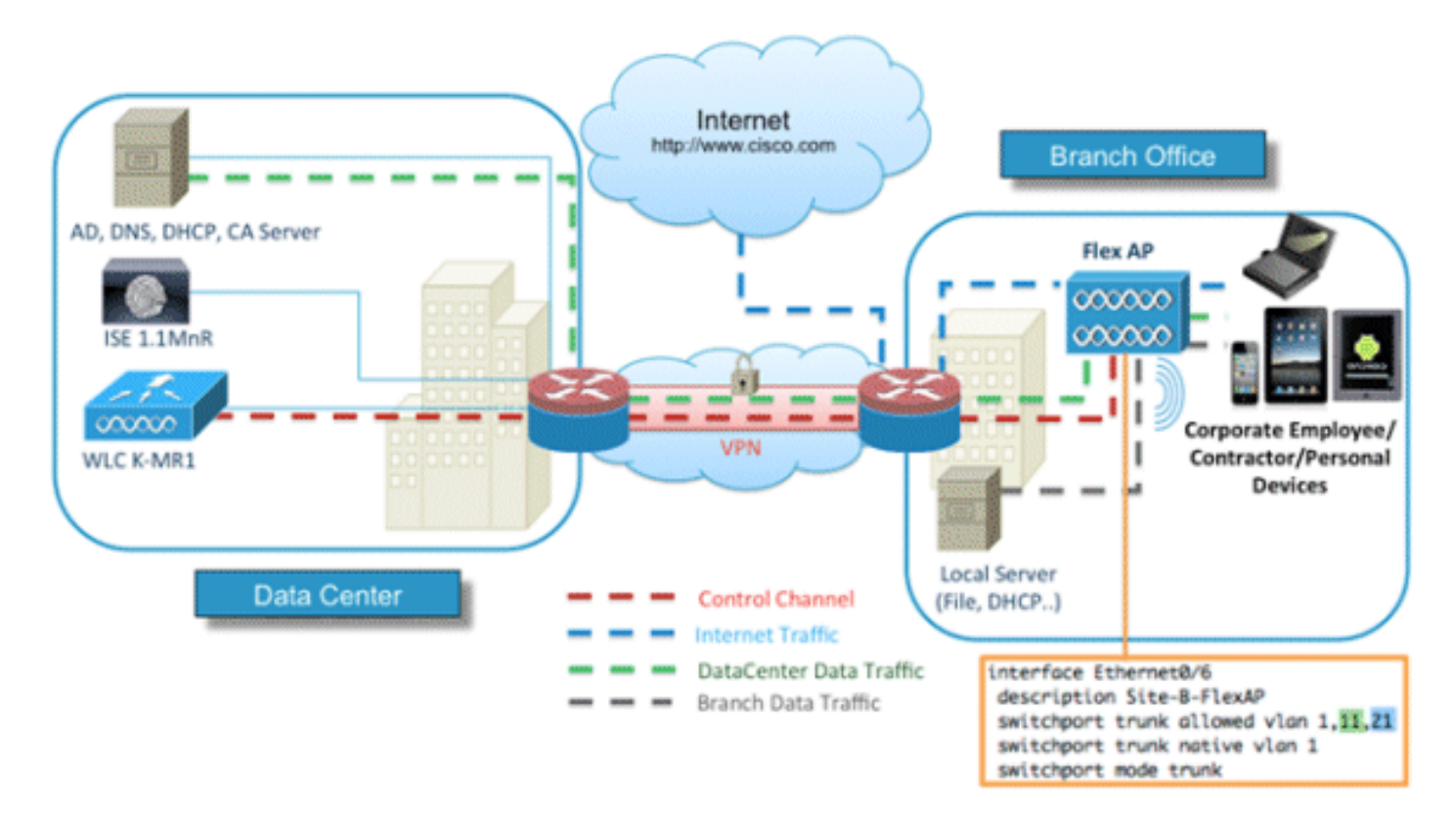

Para esta simulação, você precisa de uma rede com um AP FlexConnect, um site local/remoto com DHCP local, DNS, WLC e ISE. O AP FlexConnect é conectado a um tronco para testar a comutação local com várias VLANs.

### Registro de dispositivos e provisionamento de solicitantes

Um dispositivo deve ser registrado para que seu solicitante nativo possa provisionar a autenticação dot1x. Com base na política de autenticação correta, o usuário é redirecionado para a página de convidado e autenticado pelas credenciais do funcionário. O usuário vê a página de registro do dispositivo, que solicita as informações do dispositivo. O processo de provisionamento do dispositivo é iniciado. Se o sistema operacional (SO) não tiver suporte para provisionamento, o usuário será redirecionado para o Asset Registration Portal para marcar esse dispositivo para acesso MAC Authentication Bypass (MAB). Se o SO for suportado, o processo de registro é iniciado e configura o solicitante nativo do dispositivo para autenticação dot1x.

## Portal de registro de ativos

O Portal de registro de ativos é o elemento da plataforma ISE que permite que os funcionários iniciem a integração de endpoints por meio de um processo de autenticação e registro.

Os administradores podem excluir ativos da página de identidades de endpoints. Cada funcionário pode editar, deletar e colocar na lista negra os ativos que registrou. Os pontos finais da lista negra são atribuídos a um grupo de identidade da lista negra e uma política de autorização é criada para impedir o acesso à rede por pontos finais da lista negra.

## Portal de autorregistro

No fluxo de Autenticação da Web Central (CWA), os funcionários são redirecionados para um portal que permite que eles insiram suas credenciais, autentiquem e insiram as especificações do ativo específico que desejam registrar. Esse portal é chamado de Portal de autoprovisionamento e é semelhante ao Portal de registro de dispositivos. Ele permite que os funcionários insiram o endereço MAC, bem como uma descrição significativa do endpoint.

### Autenticação e provisionamento

Depois que os funcionários selecionam o portal de autorregistro, eles são solicitados a fornecer um conjunto de credenciais válidas de funcionário para prosseguir para a fase de provisionamento. Após a autenticação bem-sucedida, o ponto final pode ser provisionado no banco de dados de pontos finais e um certificado é gerado para o ponto final. Um link na página permite que o funcionário faça o download do Assistente do Piloto Requerente (SPW).

**Observação**: consulte o artigo <u>FlexConnect Feature Matrix</u> da Cisco para visualizar a matriz de recursos mais recente do FlexConnect para BYOD.

## Provisionamento para iOS (iPhone/iPad/iPod)

Para a configuração EAP-TLS, o ISE segue o processo de inscrição do Apple Over-the-Air (OTA):

- Após a autenticação bem-sucedida, o mecanismo de avaliação avalia as políticas de provisionamento do cliente, o que resulta em um perfil do solicitante.
- Se o perfil do solicitante for para a configuração EAP-TLS, o processo OTA determinará se o ISE está usando autoassinado ou assinado por uma CA desconhecida. Se uma das condições for verdadeira, o usuário será solicitado a baixar o certificado do ISE ou da CA antes do início do processo de registro.
- Para outros métodos EAP, o ISE envia o perfil final após a autenticação bem-sucedida.

## Provisionamento para Android

Devido a considerações de segurança, o agente Android deve ser baixado do site do Android Marketplace e não pode ser provisionado do ISE. A Cisco faz o upload de uma versão candidata a lançamento do assistente no Android Marketplace por meio da conta do editor do Cisco Android Marketplace. Este é o processo de provisionamento do Android:

- 1. A Cisco usa o Software Development Kit (SDK) para criar o pacote Android com a extensão .apk.
- 2. A Cisco carrega um pacote no mercado Android.
- 3. O usuário configura a política no provisionamento do cliente com os parâmetros apropriados.
- 4. Após o registro do dispositivo, o usuário final é redirecionado para o serviço de provisionamento do cliente quando a autenticação dot1x falha.
- 5. A página do portal de provisionamento fornece um botão que redireciona o usuário para o portal do marketplace Android, onde ele pode baixar o SPW.
- 6. O Cisco SPW é iniciado e executa o provisionamento do solicitante: O SPW descobre o ISE e faz download do perfil do ISE.O SPW cria um par de certificado/chave para EAP-TLS.O SPW faz uma chamada de solicitação de proxy SCEP (Simple Certificate Enrollment Protocol) para o ISE e obtém o certificado.O SPW aplica os perfis wireless.O SPW acionará uma nova autenticação se os perfis forem aplicados com êxito.O SPW é encerrado.

## Autorregistro de SSID Wireless BYOD duplo

Este é o processo para o autorregistro duplo de SSID sem fio BYOD:

- 1. O usuário se associa ao SSID convidado.
- 2. O usuário abre um navegador e é redirecionado para o ISE CWA Guest Portal.
- 3. O usuário insere um nome de usuário e uma senha de funcionário no Portal do convidado.
- 4. O ISE autentica o usuário e, com base no fato de que ele é um funcionário e não um convidado, redireciona o usuário para a página de convidado do Registro de dispositivo do funcionário.
- 5. O endereço MAC é preenchido previamente na página de convidado Device Registration da DeviceID. O usuário insere uma descrição e aceita a Política de Uso Aceitável (AUP), se necessário.
- 6. O usuário seleciona Aceitar e começa a baixar e instalar o SPW.
- 7. O suplicante para o dispositivo desse usuário é fornecido junto com todos os certificados.
- 8. CoA ocorre, e o dispositivo se reassocia ao SSID corporativo (CORP) e se autentica com EAP-TLS (ou outro método de autorização em uso para aquele suplicante).

## Registro automático de BYOD sem fio de SSID único

Neste cenário, há um único SSID para acesso corporativo (CORP) que oferece suporte a PEAP (Protected Extensible Authentication Protocol) e EAP-TLS. Não há SSID de convidado.

Este é o processo para o autorregistro SSID sem fio BYOD:

- 1. O usuário se associa à CORP.
- 2. O usuário insere um nome de usuário e uma senha de funcionário no solicitante para a autenticação PEAP.
- 3. O ISE autentica o usuário e, com base no método PEAP, fornece uma política de autorização de aceitação com redirecionamento para a página de convidado do Registro de dispositivos de funcionários.

- 4. O usuário abre um navegador e é redirecionado para a página de convidado do Registro de Dispositivo de Funcionário.
- 5. O endereço MAC é preenchido previamente na página de convidado Device Registration da DeviceID. O usuário insere uma descrição e aceita a AUP.
- 6. O usuário seleciona Aceitar e começa a baixar e instalar o SPW.
- 7. O suplicante para o dispositivo desse usuário é fornecido junto com todos os certificados.
- 8. CoA ocorre, e o dispositivo se reassocia ao SSID CORP e se autentica com EAP-TLS.

### Configuração de recurso

Conclua estas etapas para iniciar a configuração:

1. Para este guia, certifique-se de que a versão da WLC seja 7.2.110.0 ou posterior.

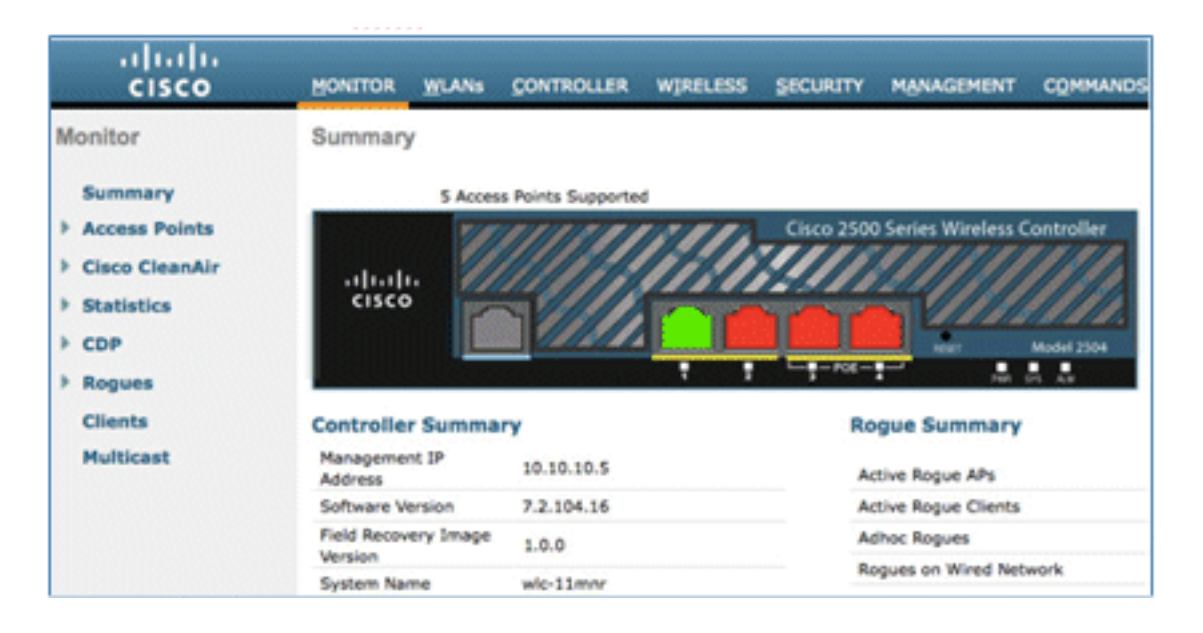

2. Navegue para Security > RADIUS > Authentication e adicione o servidor RADIUS ao WLC.

|                                                                                                    | MONITOR                                           | <u>W</u> LANS                                               | CONTROLLER                                           | WIRELESS                         | SECURITY       | MANAGEMENT         | COMMANDS         | HELP EEEOBA           | cĸ |
|----------------------------------------------------------------------------------------------------|---------------------------------------------------|-------------------------------------------------------------|------------------------------------------------------|----------------------------------|----------------|--------------------|------------------|-----------------------|----|
| Security                                                                                                    | RADIUS                                            | Authentic                                                   | ation Serve                                          | rs                               |                |                    |                  |                       |    |
| AAA     General     RADIUS     Authentication     Accounting     Fallback     TACACS+     LDAP     Local Met Linese | Call Stat<br>Use AES<br>MAC De<br>Network<br>User | ion ID Type <sup>1</sup><br>Key Wrap<br>Imiter<br>Managemen | System M<br>(Designed<br>Hyphen<br>Server<br>t Index | AC Address 1<br>for FIPS custome | rs and require | es a key wrap comp | oliant RADIUS se | rver)<br>Admin Status |    |
| MAC Filtering<br>Disabled Clients                                                                                   | ۲                                                 | ۲                                                           | 1                                                    | 10.10.10.60                      | 1812           | D                  | sabled           | Enabled               |    |

3. Adicione o ISE 1.1.1 ao WLC:

Insira um segredo compartilhado.Defina Suporte para RFC 3576 como Habilitado.

| MONITOR WLANS       | CONTROLLER     | WIRELESS     | SECURITY      | MANAGEMENT           | COMMANDS         | HELP     | FEEDBAC   |
|---------------------|----------------|--------------|---------------|----------------------|------------------|----------|-----------|
| RADIUS Authent      | ication Server | s > Edit     |               |                      |                  |          |           |
|                     |                |              |               |                      |                  |          |           |
| Server Index        |                | 1            |               |                      |                  |          |           |
| Server Address      |                | 10.10.10.60  |               |                      |                  |          |           |
| Shared Secret Form  | at             | ASCII :      |               |                      |                  |          |           |
| Shared Secret       |                |              |               |                      |                  |          |           |
| Confirm Shared Sec  | ret            |              |               |                      |                  |          |           |
| Key Wrap            | 0              | (Designed fo | r FIPS custom | ers and requires a l | key wrap complia | nt RADIU | S server) |
| Port Number         |                | 1812         |               |                      |                  |          |           |
| Server Status       |                | Enabled :    |               |                      |                  |          |           |
| Support for RFC 357 | 76             | Enabled :    |               |                      |                  |          |           |
| Server Timeout      |                | 2 second     | ds            |                      |                  |          |           |
| Network User        |                | Enable       |               |                      |                  |          |           |
| Management          |                | Enable       |               |                      |                  |          |           |
| IPSec               |                | Enable       |               |                      |                  |          |           |

4. Adicione o mesmo servidor ISE como um servidor de contabilização RADIUS.

| IANA | SECURITY | WIRELESS                   | ROLLER                           | 22   | WLANS                                       | MONITOR                                                              |
|------|----------|----------------------------|----------------------------------|------|---------------------------------------------|----------------------------------------------------------------------|
|      |          | Edit                       | ervers >                         | ting | Account                                     | RADIUS                                                               |
|      |          |                            | 4                                |      | 22                                          | 201-10125                                                            |
|      |          |                            | 1                                |      | dex                                         | Server In                                                            |
|      |          | 0.10.60                    | 10.10                            |      | dress                                       | Server Ad                                                            |
|      |          | tI +                       | ASC                              | at   | ecret Forma                                 | Shared S                                                             |
|      |          |                            |                                  |      | ecret                                       | Shared S                                                             |
|      |          |                            |                                  | ret  | shared Seco                                 | Confirm S                                                            |
|      |          |                            | 1813                             |      | ber                                         | Port Num                                                             |
|      |          | bled :                     | Enal                             |      | atus                                        | Server St                                                            |
|      |          | seconds                    | 2                                |      | meout                                       | Server Ti                                                            |
|      |          | able                       | Er Er                            |      | User                                        | Network                                                              |
|      |          | Enable                     |                                  |      |                                             | IPSec                                                                |
|      |          | seconds<br>nable<br>Enable | •••<br>1813<br>Enal<br>2<br>S Er | ret  | ihared Secr<br>ber<br>atus<br>meout<br>User | Confirm S<br>Port Num<br>Server St<br>Server Til<br>Network<br>IPSec |

 Crie uma ACL de pré-autenticação de WLC para usar na política do ISE posteriormente. Navegue até WLC > Security > Access Control Lists > FlexConnect ACLs e crie uma nova ACL FlexConnect chamada ACL-REDIRECT (neste exemplo).

| cisco                                                                                                    |          | <u>W</u> LANs |                | WIF |
|----------------------------------------------------------------------------------------------------|----------|---------------|----------------|-----|
| Security                                                                                                    | FlexConr | nect Acc      | ess Control Li | sts |
| <ul> <li>AAA</li> <li>Local EAP</li> <li>Priority Order</li> <li>Certificate</li> </ul>                                              | Acl Name | ECT           |                |     |
| Access Control Lists     Access Control Lists     CPU Access Control Lists     FlexConnect ACLs     Wireless Protection     Policies |          |               |                |     |

6. Nas regras da ACL, permita todo o tráfego de/para o ISE e permita o tráfego do cliente durante o provisionamento do requerente.

Para a primeira regra (sequência 1):

Defina Source como **Any**.Defina o IP (endereço ISE)/máscara de rede **255.255.255.255**.Defina a ação como **Permit**.

| Access Control | Lists > Rules > Edit |             |                 |
|----------------|----------------------|-------------|-----------------|
| Sequence       | 1                    |             |                 |
| Source         | Any :                |             |                 |
|                |                      | IP Address  | Netmask         |
| Destination    | IP Address ‡         | 10.10.10.60 | 255.255.255.255 |
| Protocol       | Any :                |             |                 |
| DSCP           | Any ÷                |             |                 |
| Direction      | Any ÷                |             |                 |
| Action         | Permit ‡             |             |                 |

Para a segunda regra (sequência 2), defina o IP de origem (endereço ISE)/máscara 255.255.255.255 como **Any** e Action para **Permit**.

| Gene   | ral         |                                |    |                                |   |          |             |           |     |   |   |
|--------|-------------|--------------------------------|----|--------------------------------|---|----------|-------------|-----------|-----|---|---|
| Access | s List Name | ACL-RED                        | IR | ECT                            |   |          |             |           |     |   |   |
| Seq    | Action      | Source IP/Mask                 | :  | Destination<br>IP/Mask         |   | Protocol | Source Port | Dest Port | DSC | P |   |
| 1      | Permit      | 0.0.0.0 0.0.0.0                | /  | 10.10.10.60<br>255.255.255.255 | / | Any      | Any         | Any       | Any |   | • |
| 2      | Permit      | 10.10.10.60<br>255.255.255.255 | 1  | 0.0.0.0                        | 1 | Any      | Any         | Any       | Any |   |   |

7. Crie um novo Grupo FlexConnect chamado Flex1 (neste exemplo):

Navegue até a guia **FlexConnect Group > WebPolicies**.No campo WebPolicy ACL, clique em **Add** e selecione **ACL-REDIRECT** ou a ACL FlexConnect criada anteriormente.Confirme se ele preenche o campo **WebPolicy Access Control Lists**.

| ululu<br>cisco                                                                                                    | MONITOR WLANS CONTROLLER WORELESS SECURITY MANAGEMENT COMMANDS HELP EEEDD                                      | Sage Configuration   Eing   Logout Bef<br>ACK |
|----------------------------------------------------------------------------------------------------|----------------------------------------------------------------------------------------------------|-----------------------------------------------|
| Wireless                                                                                                    | FlexConnect Groups > Edit 'Flex1'                                                                              | < Back Apply                                  |
| Access Points     All APs     Redios     802.11a/n     802.11b/g/n     Global Configuration     Advanced     Mesh     RF Profiles     FlexConnect Groups     Meximize Accs     802.11a/n     802.11b/g/n     Media Stream | General     Local Authentication     Image Upgrade     VLAN-ACL mapping     WLAN-ACL mapping       WebPolicies | WebPolicies                                   |

8. Clique em Aplicar e Salvar configuração.

### Configuração de WLAN

Conclua estes passos para configurar a WLAN:

1. Crie um SSID de WLAN aberta para o exemplo de SSID duplo:

Insira um nome de WLAN: **DemoCWA** (neste exemplo).Selecione a opção **Enabled** para Status.

| WLANs > E              | dit 'Demo    | CWA'               |                                 |
|------------------------|--------------|--------------------|---------------------------------|
| General                | Security     | QoS                | Advanced                        |
| Profile Na             | me           | DemoC              | WA                              |
| Туре                   |              | WLAN               |                                 |
| SSID                   |              | DemoC              | WA                              |
| Status                 |              | F Enab             | led                             |
| Security F             | Policies     | MAC F<br>(Modifica | iltering<br>tions done under se |
| Radio Poli             | icy          | All                |                                 |
| Interface/<br>Group(G) | /Interface   | manage             | ement 💌                         |
| Multicast              | Vlan Feature | Enabl              | led                             |
| Broadcast              | t SSID       | F Enabl            | led                             |

2. Navegue até a guia **Security > Layer 2** e defina estes atributos:

Segurança da camada 2: **nenhuma**MAC Filtering (Filtragem de endereços MAC): **Enabled** (**Habilitado**) (caixa marcada)Transição Rápida: **Desabilitada** (caixa não marcada)

| Layer 2  | Layer 3 | AAA S | ervers        |
|----------|---------|-------|---------------|
|          |         |       | <b>y-</b> 103 |
| act Tuan | sition  |       |               |

3. Vá até a guia AAA Servers e defina estes atributos:

Servidores de Autenticação e Conta: HabilitadoServidor 1: <endereço IP do ISE>

| Layer 2 Layer 3                                | AAA Servers                                                                                                    |
|------------------------------------------------|----------------------------------------------------------------------------------------------------|
|                                                |                                                                                                    |
| Select AAA servers below                       | to override use of default servers on this WLAN                                                                            |
| Radius Servers                                 |                                                                                                    |
|                                                |                                                                                                    |
| Radius Server Overwrite                        | e interface Enabled                                                                                                    |
| Radius Server Overwrit                         | e interface Enabled Authentication Servers Accounting Servers Enabled Servers                                              |
| Radius Server Overwrit                         | e interface Enabled Authentication Servers Accounting Servers Enabled IP:10.10.10.60, Port:1812  IP:10.10.10.60, Port:1813 |
| Radius Server Overwrit<br>Server 1<br>Server 2 | e interface Enabled  Authentication Servers Accounting Servers  Enabled  IP:10.10.10.60, Port:1812  None  None  None       |

4. Role para baixo a partir da guia **AAA Servers**. Em Authentication priority order for web-auth user, certifique-se de que **RADIUS** seja usado para autenticação e que os outros não sejam usados.

| Authentication prior<br>web-auth user | ity order for | -                        |            |
|---------------------------------------|---------------|--------------------------|------------|
| Not Used<br>LOCAL<br>LDAP             | ><br><        | Order Used For Authentic | Up<br>Down |

5. Vá até a guia Avançado e defina estes atributos:

Permitir Substituição de AAA: HabilitadoEstado do NAC: Radius NAC

| Allow AAA Override             | F Enabled                          | 04629                                              |
|--------------------------------|------------------------------------|----------------------------------------------------|
| Coverage Hole Detection        | SF Enabled                         | DHCP Sarvar Covers                                 |
| Enable Section Timeout         | ge (1800<br>Session Timeout (secs) | DHCP Addr. Assignment C Anguin                     |
| Aironat 18                     | F Enabled                          | Nanagement Frame Protection (NFI                   |
| Diagnostic Channel             | C Evabled                          |                                                    |
| Overvide Interface ACL         | Pol None B (Pol None B             | 1979 Class Protection . Collonal                   |
| F2F Blocking Action            | Considered 20                      | BTIN Period (in beacan intervals)                  |
| Clerit Exclusion               | Citrabled                          |                                                    |
| Maximum Allowed<br>Clients     | F                                  | 802.11.wh (1 - 255) [1<br>802.113/p/n (1 - 255) [1 |
| Static 3F Tunneling 🛤          | L'Endlind                          | NAC                                                |
| Wi-Fi Direct Clients<br>Police | Doubled #                          | NAC State Radius NAC 💌                             |
| Recipum Allowed                |                                    | Load Balancing and Band Select                     |
| Clarity Fer MP Radio           | 100 million                        | Client Load Balancing                              |

**Observação**: o Network Admission Control (NAC) RADIUS não é suportado quando o AP FlexConnect está no modo desconectado. Assim, se o AP FlexConnect estiver no modo autônomo e perder a conexão com a WLC, todos os clientes serão desconectados e o SSID não será mais anunciado.

6. Role para baixo na guia Avançado e defina o FlexConnect Local Switching como Enabled.

| Enabled                      |
|------------------------------|
| <ul> <li>F manual</li> </ul> |
|                              |

7. Clique em Aplicar e Salvar configuração.

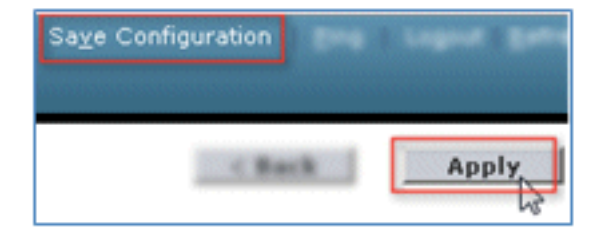

 Crie um SSID de WLAN 802.1X chamado Demo1x (neste exemplo) para cenários de SSID simples e duplos.

| WLANs > Edit 'Demo              | 1x'                                                    |
|---------------------------------|--------------------------------------------------------|
| General Security                | QoS Advanced                                           |
| Profile Name                    | Demoix                                                 |
| Туре                            | WLAN                                                   |
| SSID                            | Demolx                                                 |
| Status                          | Enabled                                                |
| Security Policies               | [WPA2][Auth(802.1X)]<br>(Modifications done under secu |
| Radio Policy                    | All                                                    |
| Interface/Interface<br>Group(G) | management 💌                                           |
| Multicast Vlan Feature          | Enabled                                                |
| Broadcast SSID                  | Enabled                                                |

9. Navegue até a guia **Security > Layer 2** e defina estes atributos:

Segurança da camada 2: **WPA+WPA2**Transição Rápida: **Desabilitada** (caixa não marcada)Gerenciamento de chave de autenticação: 802.IX: **Habilitar** 

|                                                                                          | dit 'Demo                                                                        | 1x'                |           |     |
|------------------------------------------------------------------------------------------|----------------------------------------------------------------------------------|--------------------|-----------|-----|
| Seneral                                                                                  | Security                                                                         | QoS                | Advanc    | ed  |
| Layer 2                                                                                  | Layer 3                                                                          | AAA S              | ervers    |     |
| Lawar 2                                                                                  | Samuritu 🖣 🗍                                                                     | WDA+WDA            | >         |     |
| Layer 2                                                                                  | M                                                                                | AC Filtering       | 2 [       |     |
| Fast Trans                                                                               | ition                                                                            |                    |           |     |
| -                                                                                        | -                                                                                |                    |           |     |
| Reassociatio                                                                             | on Timeout 20<br>2 Parameter                                                     | )<br>rs            |           |     |
| Reassociatio<br>WPA+WPA<br>WPA Pol                                                       | on Timeout 20<br>2 Parameter                                                     | ns                 |           |     |
| Reassociatio<br>WPA+WPA<br>WPA Pol<br>WPA2 Po                                            | on Timeout 20<br>2 Parameter<br>icy<br>blicy                                     | rs<br>T<br>R       |           |     |
| Reassociatio<br>WPA+WPA<br>WPA Pol<br>WPA2 Po<br>WPA2 Er                                 | on Timeout 20<br>2 Parameter<br>icy<br>blicy<br>hcryption                        | rs<br>T<br>P<br>AE | s En      | KIP |
| Reassociatio<br>WPA+WPA<br>WPA Pol<br>WPA2 Po<br>WPA2 Er<br>Authentica                   | on Timeout 20<br>2 Parameter<br>licy<br>blicy<br>hcryption<br>ition Key Ma       | rs<br>F<br>F<br>AE | s ⊏n<br>t | KIP |
| Reassociatio<br>WPA+WPA<br>WPA Pol<br>WPA2 Po<br>WPA2 Er<br>Authentica<br>802.1X         | on Timeout 20<br>2 Parameter<br>icy<br>blicy<br>hcryption<br>ition Key Ma        | rs                 | s ⊡π<br>t | KIP |
| Reassociatio<br>WPA+WPA<br>WPA Pol<br>WPA2 Po<br>WPA2 Er<br>Authentica<br>802.1X<br>CCKM | on Timeout 20<br>2 Parameter<br>icy<br>olicy<br>ncryption<br>ition Key Ma<br>F g | rs                 | s ⊡n<br>t | KIP |

10. Vá até a guia Avançado e defina estes atributos:

Permitir Substituição de AAA: HabilitadoEstado do NAC: Radius NAC

| Now AAA Override        | P Enabled             | 84627                               |
|-------------------------|-----------------------|-------------------------------------|
| Coverage Hole Detection | P Enabled             | DHCP Server Coveride                |
| Inable Session Timesut  | ge (1800              | THE AND ADDRESS IF A                |
| irunat IB               | P Enabled             | the second second second second     |
| iagnostic Channel       | Cenabled              | ranagement France Fredection (NFF)  |
| warride biterface ACL   | Put Note 2 Put Note 2 | 1899 Classi Protection # Colored #  |
| OF Blacking Action      | Disabled B            | BUILTY Period (in Annual Internals) |
| Sent Exclusion          | Wanahad Int           |                                     |
|                         | Timeout Value (secs)  | 862.33.m/h (3 - 299) 3              |
| Santa #                 | 9                     | 882.118/ph (1 - 298) 1              |
| and a literation of     | Ended                 | NAC                                 |
|                         |                       |                                     |

11. Role para baixo na guia Advanced e defina o FlexConnect Local Switching como Enabled.

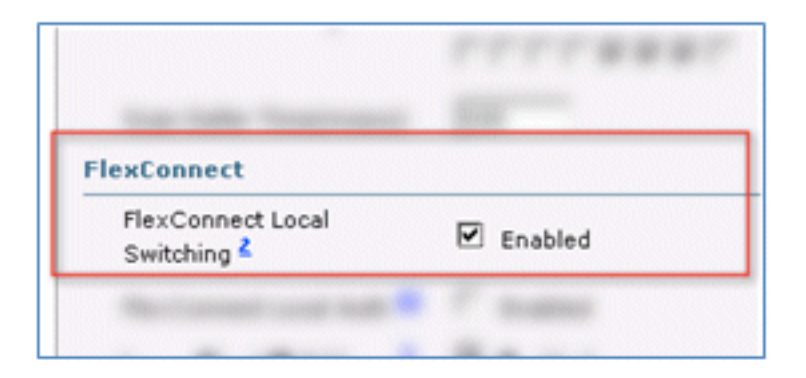

12. Clique em Aplicar e Salvar configuração.

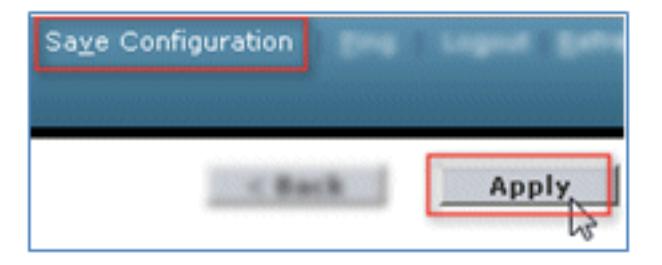

13. Confirme se as duas novas WLANs foram criadas.

| MONITOR   | <u>W</u> LANs |            | WIRELESS       | SECURITY | MANAGEMENT | COMMANDS   | HELP            | EEEDBACK             |
|-----------|---------------|------------|----------------|----------|------------|------------|-----------------|----------------------|
| WLANs     |               |            |                |          |            |            |                 | Entries 1 - 5 of 5   |
| Current F | ilter: Nor    | ne [Change | Filter] [Clear | Filter]  | 1          | Create New | • 6             | 0                    |
|           | ID Type       | Profile Na | me             | v        | VLAN SSID  |            | Admin<br>Status | Security Policies    |
| E 1       | 10,45         | 85×        |                |          | EEH .      |            | Disable         | [#PA2[Auth(902.14)]  |
| C 2       | WLAS          |            |                |          | 1          |            | Enabled         | [WPA/][Auth(PSE)]    |
| <b>2</b>  | WLAN          | Demo1x     |                | C        | emo1x      |            | Enabled         | [WPA2][Auth(802.1X)] |
|           | WLAN          | DemoCWA    |                | C        | )emoCWA    |            | Enabled         | MAC Filtering        |
| Γ1        | 90,45         | fig.       |                |          | le :       |            | Disable         | d Web-Auth           |

### Configuração do AP FlexConnect

Conclua estas etapas para configurar o AP FlexConnect:

1. Navegue até WLC > Wireless e clique no AP FlexConnect de destino.

| MONITOR     | <u>W</u> LANs |    | WIRELESS       |
|-------------|---------------|----|----------------|
| All APs     |               |    |                |
| Current Fil | ter           |    | None           |
| Number o    | f APs         |    | 2              |
| AP Name     |               | AP | Model          |
| Site-B-Flex |               | AI | R-LAP1262N-A-K |

2. Clique na guia FlexConnect.

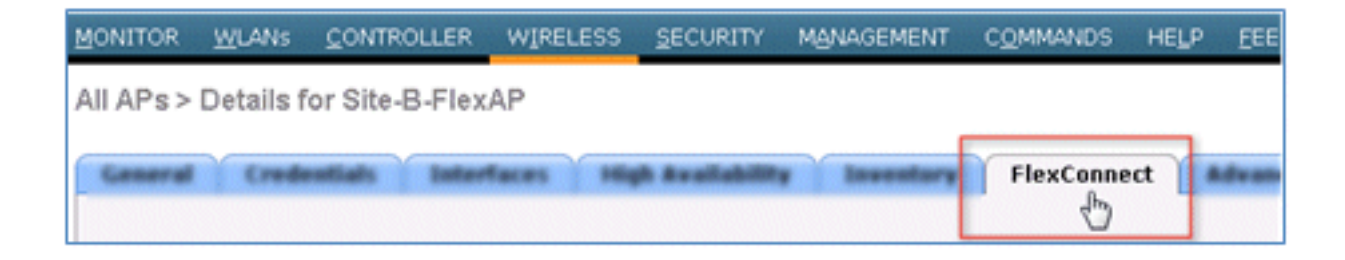

3. Habilite o suporte à VLAN (caixa marcada), defina o ID da VLAN nativa e clique em Mapeamentos de VLAN.

| VLAN Support           | 2       |               |
|------------------------|---------|---------------|
| Native VLAN ID         | 1       | VLAN Mappings |
| FlexConnect Group Name | Not Con | figured 😡     |

4. Defina o VLAN ID como 21 (neste exemplo) para o SSID para switching local.

|            | <u>W</u> LANs | CONTROLLER        | WIRELESS  | SECURITY                                                                                                    |
|------------|---------------|-------------------|-----------|----------------------------------------------------------------------------------------------------|
| All APs    | > Site-B-     | FlexAP > VLA      | N Mapping | S                                                                                                    |
| AP Nam     | e             | Site-B-FlexAP     |           |                                                                                                    |
| Base Ra    | dio MAC       | e8:04:62:0a:68:80 | D         |                                                                                                    |
| WLAN<br>Id | SSID          |                   |           | VLAN<br>ID                                                                                                    |
| 3          | Demo1x        |                   |           | 21                                                                                                    |
| 4          | DemoCW/       | A                 |           | 21                                                                                                    |
|            |               |                   |           | 1                                                                                                    |
|            | -             |                   |           | and the second second se |

5. Clique em Aplicar e Salvar configuração.

### Configuração do ISE

Conclua estas etapas para configurar o ISE:

1. Faça login no servidor ISE: <https://ise>.

|                                                  | Identity Services Engine<br>Uservane admin<br>Passed<br>Based<br>Basenber uservane<br>Robien koging in <sup>3</sup> |
|--------------------------------------------------|----------------------------------------------------------------------------------------------------|
| afflates in the U.S and certain other countries. | cisco                                                                                                    |

2. Navegue até Administração > Gerenciamento de identidades > Fontes de identidade externas.

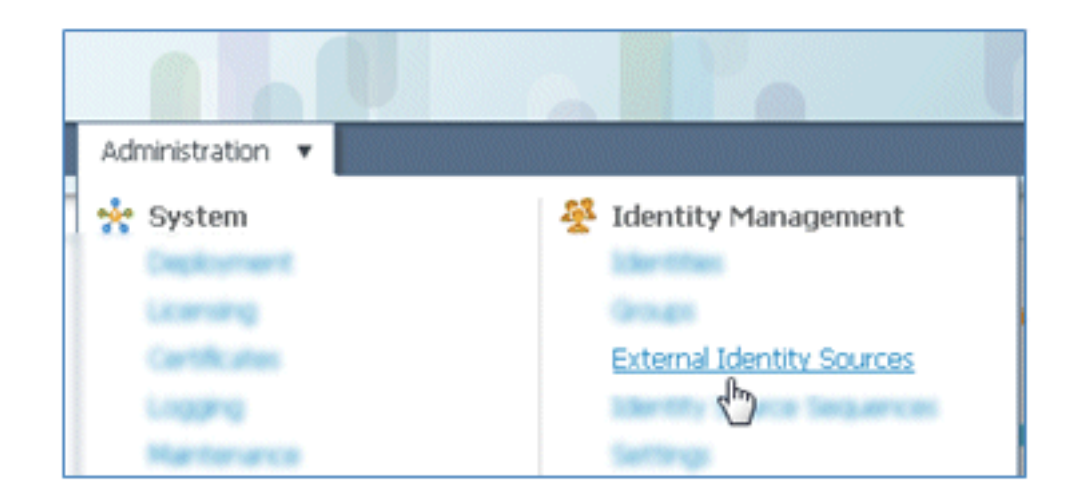

3. Clique em Ative Diretory.

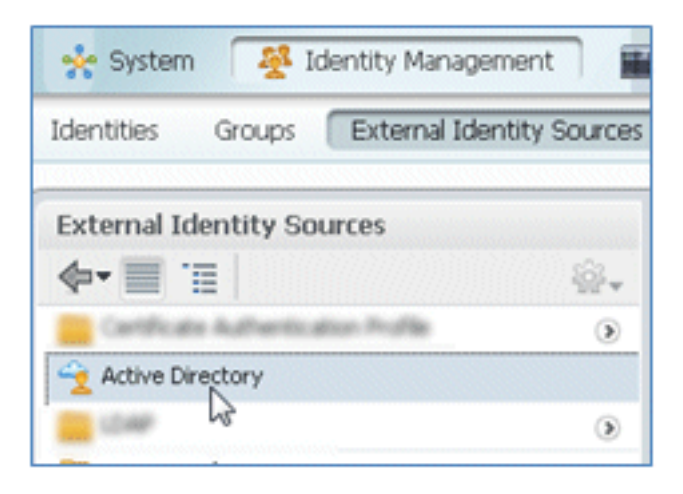

4. Na guia Conexão:

Adicione o Nome de domínio de **corp.rf-demo.com** (neste exemplo) e altere o padrão do Nome de armazenamento de identidade para **AD1**.Clique em **Save Configuration**.Clique em **Ingressar** e forneça o nome de usuário e a senha da conta de Administrador do AD necessários para ingressar.O Status deve ser verde. Habilitar **Conectado a:** (caixa marcada).

| Advan                                | ced Settings      | Groups             | Attributes                          |                |
|--------------------------------------|-------------------|--------------------|-------------------------------------|----------------|
|                                      | • De              | omain Name corp    | .rf-demo.com                        |                |
| ne or more nodes may be              | selected for Join | or Leave operation | ns. If a node is joined then a leav | e operation is |
| connection                           |                   |                    |                                     |                |
| 아nection.<br>약을 Join 약을 Leave 약을 Te  | est Connection 🔹  |                    |                                     |                |
| 9월 Join 9월 Leave 9월 Te<br>그 ISE Node | est Connection    | ISE Node Role      | Status                              |                |

5. Execute um teste de conexão básico com o AD com um usuário de domínio atual.

| oonneedon.                       |                     |
|----------------------------------|---------------------|
| 👷 Join 🛛 👷 Leave                 | 👷 Test Connection 👻 |
| ISE Node                         | Basic Test          |
| ✓ ise11-mnr                      | Detailed Test       |
| * User Name: paul<br>* Password: | X<br>Cancel         |

6. Se a conexão com o AD for bem-sucedida, uma caixa de diálogo confirmará que a senha está correta.

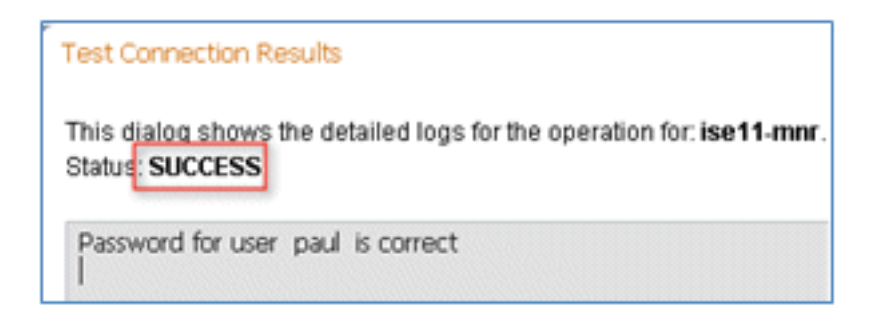

7. Navegue até Administração > Gerenciamento de identidades > Fontes de identidade externas:

Clique em **Certificate Authentication Profile**.Clique em **Add** para obter um novo perfil de autenticação de certificado (CAP).

| CISCO Identity Services Engine              |                                         |
|---------------------------------------------|-----------------------------------------|
| 🛕 Home Operations 🔻 Policy 🔻 Admin          | istration 🔻                             |
| 🔆 System 🦉 Identity Management              | Network Resources 🛛 🛃 Web Portal Manage |
| Identities Groups External Identity Sources | Identity Source Sequences Settings      |
| External Identity Sources                   | Certificate Authentication Profile      |
| <b>∲•</b>                                   |                                         |
| Certificate Authentication Profile          | Con Trace Co                            |
| 2 Active Directory                          | Name 🐨                                  |
| LDAP ()                                     |                                         |
| RADIUS Token ()                             |                                         |
| RSA SecurID                                 |                                         |

8. Insira um nome de **CertAuth** (neste exemplo) para o CAP; para o Atributo Username X509 Principal, selecione **Common Name**; em seguida, clique em **Submit**.

| * Name                            | CertAuth                          |                               |
|-----------------------------------|-----------------------------------|-------------------------------|
| Description                       |                                   |                               |
| Principal Username X509 Attribute | Common Name                       | ¥                             |
| Perform Binary Certificate Comp   | arison with Certificate retrieved | from LDAP or Active Directory |
| DAR/AD Instance Name              |                                   |                               |

9. Confirme se a nova CAP foi adicionada.

| CISCO Identity Services Engine              |                                             |
|---------------------------------------------|---------------------------------------------|
| 💧 Home Operations 🔻 Policy 🔻 Admini         | stration 🔻                                  |
| 🔆 System 🦉 Identity Management 📰 I          | Network Resources 🛛 🛃 Web Portal Management |
| Identities Groups External Identity Sources | Identity Source Sequences Settings          |
| External Identity Sources                   | Certificate Authentication Profile          |
| <b>♦•</b>                                   | / Edit win Add Dis Dunlicate Y Delete       |
| Certificate Authentication Profile          |                                             |
| Active Directory                            | L Name                                      |
| 🚞 LDAP 🛞                                    | L Certiesen                                 |
| RADIUS Token ()                             |                                             |
| RSA SecurID 🛞                               |                                             |

10. Navegue até Administração > Gerenciamento de identidades > Sequências de origem de identidade e clique em Adicionar.

| CISCO Identity Services Engine              |                                                     |
|---------------------------------------------|-----------------------------------------------------|
| 🛕 Home Operations 🔻 Policy 🔻 Admi           | inistration 🔻                                       |
| 🔆 System 👰 Identity Management              | Network Resources 🛛 🛃 Web Portal Management         |
| Identities Groups External Identity Sources | Identity Source Sequences Settings                  |
| Identity Source Sequence                    |                                                     |
| / Edit -Add Duplicate X Delete              |                                                     |
| Name S                                      | Description                                         |
| Guest_Portal_Sequence                       | A built-in Identity Sequence for the Guest Portal   |
| MyDevices_Portal_Sequence                   | A built-in Identity Sequence for the My Devices Po  |
| Sponsor_Portal_Sequence                     | A built-in Identity Sequence for the Sponsor Portal |

11. Dê à sequência um nome de **TestSequence** (neste exemplo).

| cisco Id                                                   | entity Services Engine                                                |
|------------------------------------------------------------|-----------------------------------------------------------------------|
| 💧 Home 🚽                                                   | Operations   Policy  Administration                                   |
| 🔆 System                                                   | Veb Portal Mana                                                       |
| Identities (                                               | Broups External Identity Sources Identity Source Sequences Settings   |
| Identity Source Sequ<br>Identity Source<br>Identity Source | vences List > New Identity Source Sequence rce Sequence urce Sequence |
| * Name                                                     | TestSequence                                                          |
| Description                                                |                                                                       |
| <ul> <li>Certificate</li> </ul>                            | Based Authentication                                                  |

12. Role para baixo até Certificate Based Authentication:

Enable **Select Certificate Authentication Profile** (caixa marcada).Selecione **CertAuth** (ou outro perfil CAP criado anteriormente).

| <ul> <li>Certificate Based Authentication</li> </ul> |            |
|------------------------------------------------------|------------|
| Select Certificate Authentication Profile            | CertAuth 💌 |
| <ul> <li>Authentication Search List</li> </ul>       |            |

13. Role para baixo até Authentication Search List:

Mova o AD1 de Disponível para Selecionado.Clique no botão para cima para mover AD1 para a prioridade superior.

| <ul> <li>Authentication Search List</li> </ul> |                                                      |          |
|------------------------------------------------|------------------------------------------------------|----------|
| A set of identity sources that wil             | I be accessed in sequence until first authentication | succeeds |
| Available                                      | Selected                                             | _        |
|                                                | Internal Users                                       | ×        |
|                                                | *                                                    | V<br>X   |

14. Clique em Submit para salvar.

| <ul> <li>Advanced Search List Settings</li> <li>Select the action to be performed if a selected identity store cannot be accessed for authentication</li> </ul>                                                         |
|----------------------------------------------------------------------------------------------------|
| <ul> <li>Do not access other stores in the sequence and set the "AuthenticationStatus" attribute to "ProcessError"</li> <li>Treat as if the user was not found and proceed to the next store in the sequence</li> </ul> |
| Submit                                                                                                    |

15. Confirme se a nova Sequência de origem de identidade foi adicionada.

| CISCO Identity Services Engine              |                                                        |                                              |
|---------------------------------------------|--------------------------------------------------------|----------------------------------------------|
| 🛕 Home Operations 🔹 Policy 🔹 Administ       | ration 🔹                                               |                                              |
| 🔆 System 🛛 👰 Identity Management 🖉 Ne       | twork Resources 🛃 Web Portal Management                |                                              |
| Identities Groups External Identity Sources | Identity Source Sequences Settings                     |                                              |
| Identity Source Sequence                    |                                                        |                                              |
|                                             |                                                        |                                              |
| Edit Add L Duplicate Celete                 |                                                        |                                              |
| Name                                        | Description                                            | Identity Stores                              |
| Guest_Portal_Sequence                       | A built-in Identity Sequence for the Guest Portal      | Internal Users                               |
| MyDevices_Portal_Sequence                   | A built-in Identity Sequence for the My Devices Portal | Internal Users                               |
| Sponsor_Portal_Sequence                     | A built-in Identity Sequence for the Sponsor Portal    | Internal Users                               |
| TestSequence                                |                                                        | CertAuth, Internal Users, Internal Endpoints |

16. Use o AD para autenticar o portal Meus dispositivos. Navegue até ISE > Administração > Gerenciamento de identidades > Sequência de origem de identidade e edite MyDevices\_Portal\_Sequence.

| System Aldentity Management                                                                                            | 🖬 Network Resources 🛛 🛃 Web                                                                                    |
|----------------------------------------------------------------------------------------------------|----------------------------------------------------------------------------------------------------|
| Identities Groups External Identity Source                                                                             | Identity Source Sequences                                                                                      |
| dentity Source Sequence                                                                                                | U.                                                                                                    |
|                                                                                                    |                                                                                                    |
|                                                                                                    |                                                                                                    |
| /Edit 🕂 Add 🖓 Duplicate 🗙 Delete                                                                                       |                                                                                                    |
| /Edit +Add Duplicate XDelete                                                                                           | Description                                                                                                    |
| / Edit +Add Duplicate XDelete                                                                                          | Description     A Built-in Identity Sequence                                                                   |
|                                                                                                    | Description     A Built-in Identity Sequence     A Built-in Identity Sequence                                  |
| Edit Add Duplicate Celete     Name     Guest_Portal_Sequence     MyDevices_Portal_Sequence     Sponsor_Portal_Sequence | Description     A Built-in Identity Sequence     A Built-in Identity Sequence     A built-in Identity Sequence |

17. Adicione **AD1** à lista Selecionado e clique no botão para cima para mover AD1 para a prioridade superior.

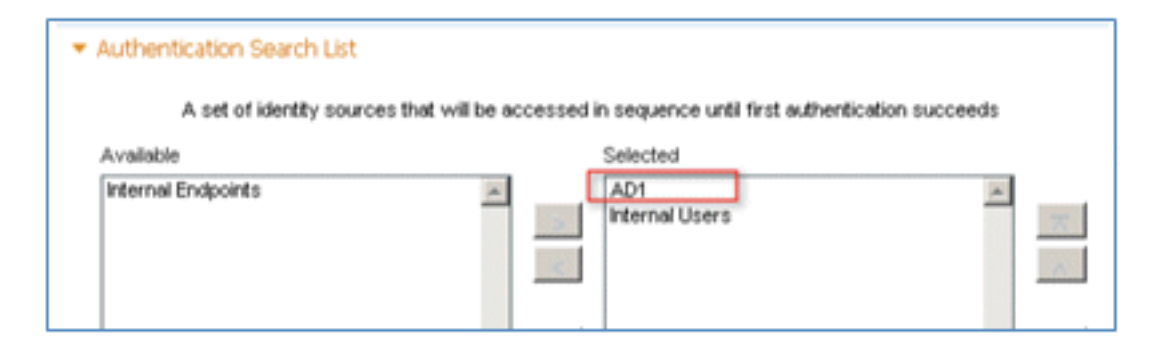

18. Click Save.

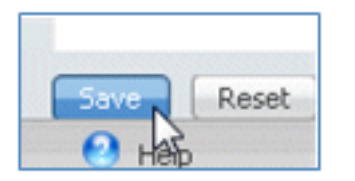

19. Confirme se a sequência do Repositório de Identidades para MyDevices\_Portal\_Sequence contém **AD1**.

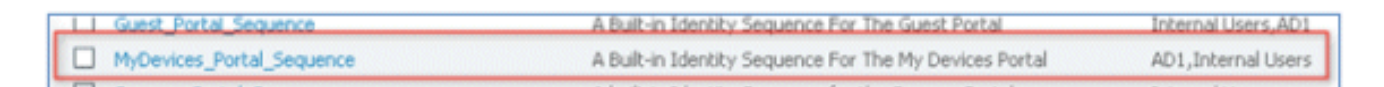

20. Repita as etapas 16-19 para adicionar AD1 para Guest\_Portal\_Sequence e clique em **Save**.

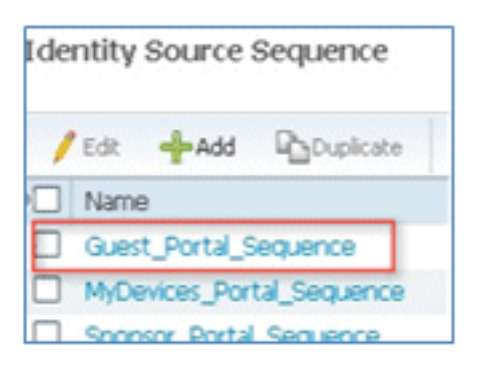

21. Confirme se Guest\_Portal\_Sequence contém AD1.

| Name Name                      | Description                                           | Identity Stores                 |
|--------------------------------|-------------------------------------------------------|---------------------------------|
| Guest_Portal_Sequence          | <br>A Built-in Identity Sequence For The Guest Portal | Internal Users, AD1             |
| States and a state while and a |                                                       | States and a state of the state |

22. Para adicionar a WLC ao dispositivo de acesso à rede (WLC), navegue para Administração > Recursos de rede > Dispositivos de rede e clique em Adicionar.

| cisco Identity Services Engine             |                    |                             |             |   |
|--------------------------------------------|--------------------|-----------------------------|-------------|---|
| 💧 Home Operations 🔹 Policy 🔹 Adminis       | stration 🔹         | 🛃 Web Portal                | Management  |   |
| Network Devices Network Device Groups Exte | mal RADIUS Servers | RADIUS Serve                | r Sequences | s |
| Network Devices                            | / Edit de Add      | P Duplicate                 | @ Import    |   |
| Network Devices                            | Name               | <ul> <li>IP/Mask</li> </ul> | Locatio     | m |

23. Adicione o nome da WLC, o endereço IP, a máscara de sub-rede, etc.

| Network Devices List > New Net    | work Device        |                |
|-----------------------------------|--------------------|----------------|
| Network Devices                   |                    |                |
| * Name<br>Description             | WLC                |                |
| * IP Address:                     | 10.10.10.5         | 32             |
| Model Name<br>Software Version    |                    |                |
| <ul> <li>Network Devic</li> </ul> | e Group            |                |
| Location                          | All Locations      | Set To Default |
| Device Type                       | All Device Types 📀 | Set To Default |

24. Role para baixo até Authentication Settings (Configurações de autenticação) e digite Shared Secret (Segredo compartilhado). Isso deve corresponder ao segredo compartilhado do RADIUS da WLC.

| Protocol RADIUS                |  |
|--------------------------------|--|
| Plotocol Reploy                |  |
| * Shared Secret                |  |
| Enable KeyWrap                 |  |
| * Key Encryption Key           |  |
| Message Authenticator Code Key |  |
| Key Input Format               |  |

- 25. Clique em Submit.
- 26. Navegue até ISE > Policy > Policy Elements > Results.

| CISCO Identity Service                              | es Engine                                                                                                    |
|-----------------------------------------------------|----------------------------------------------------------------------------------------------------|
| 🛕 Home Operations 🔻                                 | Policy  Administration                                                                                                    |
| System A Identity I Network Devices Network Devices | <ul> <li>Authentication</li> <li>Authorization</li> <li>Profiling</li> <li>Posture</li> <li>Client Provisioning</li> <li>Security Group Access</li> </ul> |
| Network Devices                                     | Egress Policy<br>Network Device Authorization                                                                                                    |
| Default Device                                      | Policy Elements Dictionaries Conditions Results                                                                                                    |

27. Expanda **Results** e **Authorization**, clique em **Authorization Profiles** e clique em **Add** para obter um novo perfil.

| CISCO Identity Services Engine         |                                           |
|----------------------------------------|-------------------------------------------|
| 🛕 Home Operations 🔻 Policy 🔻 Admin     | istration 🔻                               |
| 🛃 Authentication 🛛 💽 Authorization 🔀 P | Profiling 🔗 Posture 😡 Client Provisioning |
| Dictionaries Conditions Results        |                                           |
| Results                                | Standard Authorization Profiles           |
|                                        | / Edit Add Duplicate X Delete             |
| Authentication                         | Name V                                    |
| Authorization                          | Biscolst_Access                           |
| Authorization Profiles                 |                                           |
| Gathist_Access                         | DenvAccess                                |

28. Dê a este perfil estes valores:

Nome: CWA

| Authorization Profiles ><br>Authorization | New Authorization Profile Profile |
|-------------------------------------------|-----------------------------------|
| * Name                                    | CWA                               |
| Description                               |                                   |
| * Access Type                             | ACCESS_ACCEPT +                   |

Habilitar autenticação da Web (caixa marcada):

Autenticação da Web: **centralizada**ACL: **ACL-REDIRECT** (Isso deve corresponder ao nome da ACL de pré-autenticação da WLC.)Redirecionar: **Padrão** 

| <ul> <li>Common Tasks</li> </ul> |             |   |     |              |          |         |   |
|----------------------------------|-------------|---|-----|--------------|----------|---------|---|
| DACL Name                        |             |   |     |              |          |         |   |
| ULAN VLAN                        |             |   |     |              |          |         |   |
| Voice Domain Permissio           | n           |   |     |              |          |         |   |
| Web Authentication               | Centralized | • | ACL | ACL-REDIRECT | Redirect | Default | ٣ |

29. Clique em Enviar e confirme se o perfil de autorização do CWA foi adicionado.

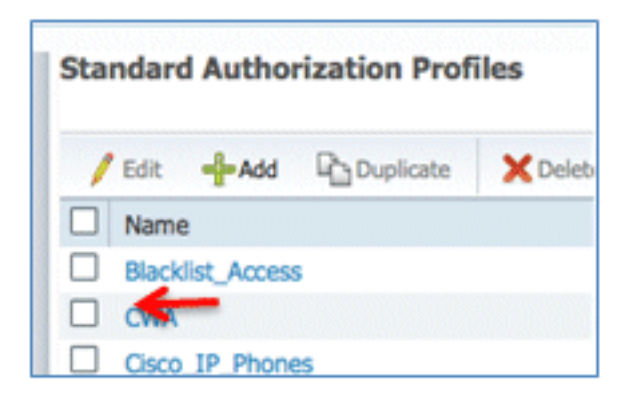

30. Clique em Add para criar um novo perfil de autorização.

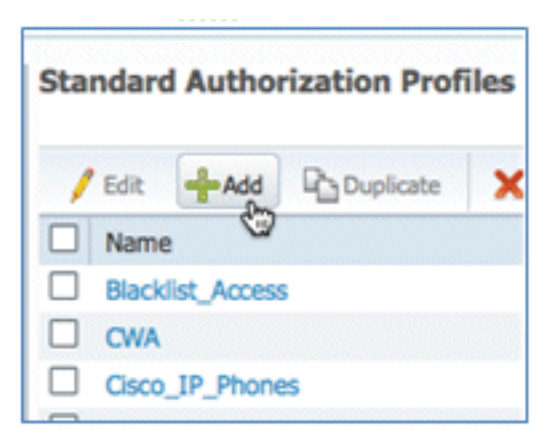

31. Dê a este perfil estes valores:

#### Nome: Provisionar

| Authorization Profiles ><br>Authorization | New Authorization Profile Profile |
|-------------------------------------------|-----------------------------------|
| * Name                                    | Provision                         |
| Description                               |                                   |
| * Access Type                             | ACCESS_ACCEPT *                   |

Habilitar autenticação da Web (caixa marcada):

Valor de Autenticação da Web: Provisionamento do Requerente

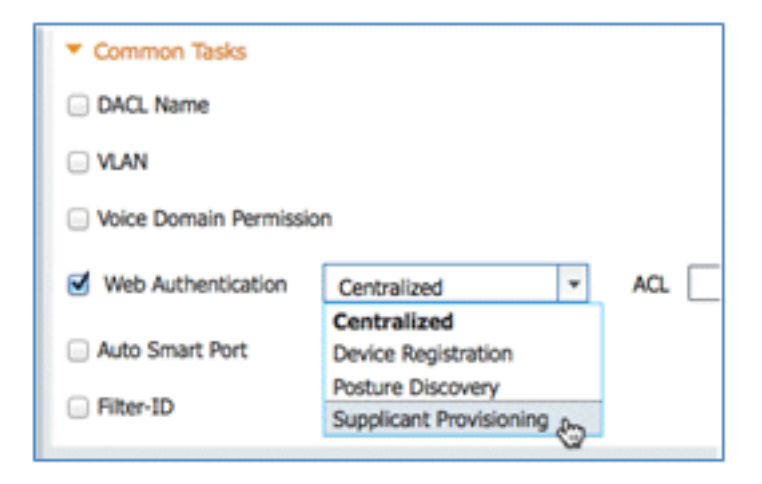

ACL: **ACL-REDIRECT** (Isso deve corresponder ao nome da ACL de pré-autenticação da WLC.)

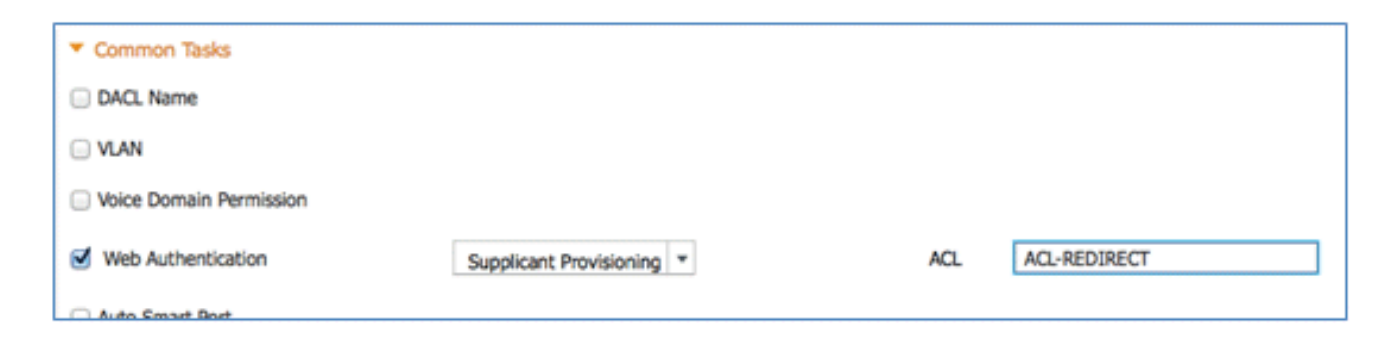

32. Clique em **Enviar** e confirme se o perfil de autorização Provisionar foi adicionado.

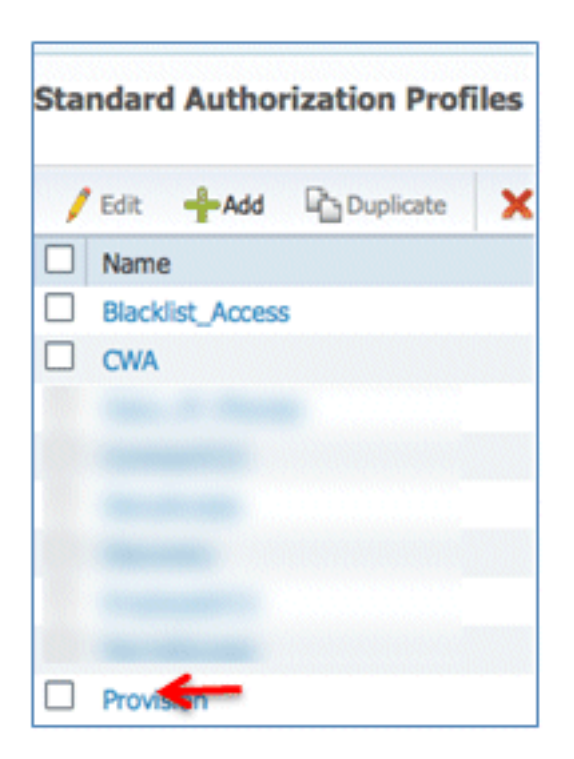

33. Role para baixo em Resultados, expanda **Provisionamento de cliente** e clique em **Recursos**.

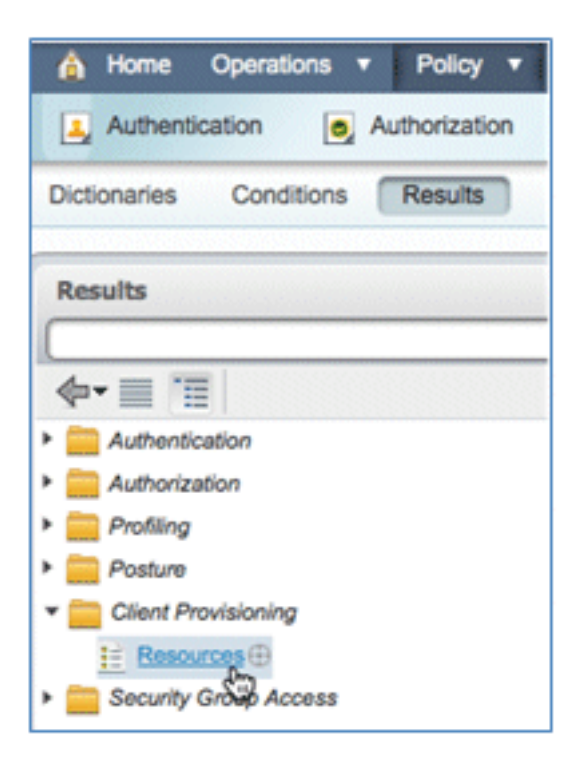

34. Selecione Perfil do Requerente Nativo.

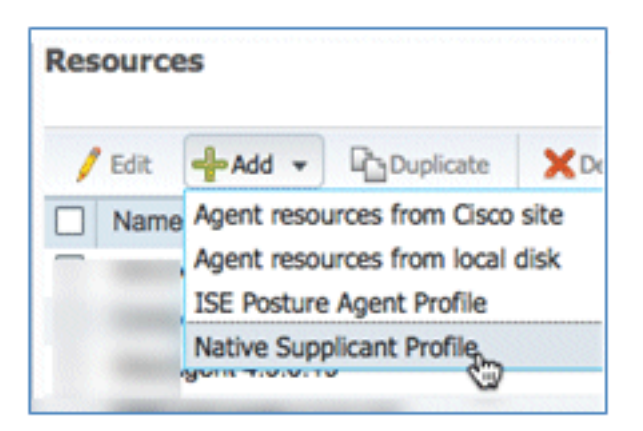

35. Dê ao perfil o nome WirelessSP (neste exemplo).

| Native Supplicant Profil | e          |
|--------------------------|------------|
| * Name                   | WirelessSP |
| Description              |            |

36. Insira estes valores:

Tipo de conexão: **sem fio**SSID: **Demo1x** (este valor é da configuração WLAN do WLC 802.1x)Protocolo permitido: **TLS**Tamanho da chave: **1024** 

| Operating System   | ALL 💠       |          |                   |
|--------------------|-------------|----------|-------------------|
| Connection Type    | Wired       |          |                   |
|                    | Vireless    |          |                   |
|                    |             | *SSID    | Demoix            |
|                    |             | Security | WPA2 Enterprise + |
| * Allowed Protocol | PEAP        |          | v                 |
| Optional Settings  | TLS<br>PEAP | ę        | 3                 |
| Submit Cancel      |             |          |                   |

- 37. Clique em Submit.
- 38. Click Save.

| * Allowed Protocol | TLS  | • |
|--------------------|------|---|
| * Key Size         | 1024 |   |
| Save Reset         |      |   |

39. Confirme se o novo perfil foi adicionado.

| / Edit 🕂 Add 👻 🕒 Duplicat | te XDelete      |
|---------------------------|-----------------|
| Name                      | Туре            |
|                           |                 |
|                           |                 |
|                           |                 |
|                           |                 |
|                           |                 |
| Recorder Courses          |                 |
| Wireless                  | NativeSPProfile |

40. Navegue até Policy > Client Provisioning.

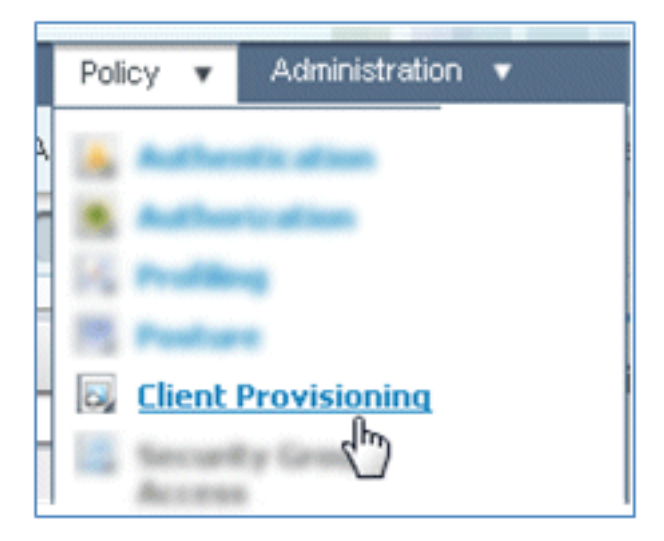

41. Insira estes valores para a regra de provisionamento de dispositivos iOS:

Nome da regra: iOSGrupos de Identidade: Qualquer

|     | Rule Name | Ic | lentity Gr | oups | Operating Syste | ims      | Other Co  | nditions |
|-----|-----------|----|------------|------|-----------------|----------|-----------|----------|
| - 2 | IOS       | If | Any        | and  | Choose a        | - ar     | nd Condit | ion(s)   |
|     |           |    |            |      | Choose an       | Operatin | ng System | 8+       |

Sistemas Operacionais: Mac iOS All

| Operating System Grou | ips |
|-----------------------|-----|
|                       | Q   |
| <b>∲•</b>             | ŵ.  |
| Android               |     |
| Mac OSX               |     |
| Mac iOS All           |     |
| 🚞 Windows All 🖼       | ۲   |

Resultados: WirelessSP (este é o perfil de requerente nativo criado anteriormente)

| ther Conditions | Results         |
|-----------------|-----------------|
|                 | then Result 🕀 🧙 |

Navegue até Results > Wizard Profile (lista suspensa) > WirelessSP.

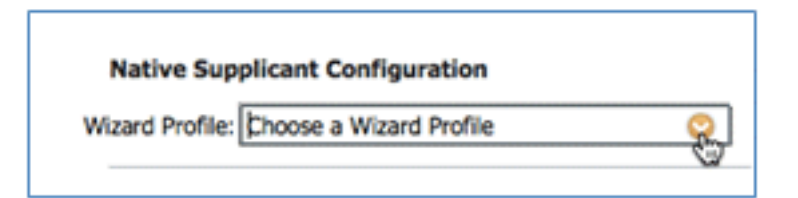

| WizardProfile   |             |
|-----------------|-------------|
|                 | (م          |
| <b>◆-</b> ■ '≣  | -∰ <b>-</b> |
| Clear Selection |             |
| Wireless        |             |

42. Confirme se o perfil de provisionamento do iOS foi adicionado.

|   |   |   | Rule Name | I    | (dentity Gro | oups | (     | Operating Systems |     | Other Conditions |              | Results   |            |
|---|---|---|-----------|------|--------------|------|-------|-------------------|-----|------------------|--------------|-----------|------------|
| 1 | 2 | ٠ | 105       | If [ | Any          | \$   | and [ | Mac IOS All 🛛 🔶   | and | Condition(s)     | \$<br>then [ | WrelessSP | $\diamond$ |

43. No lado direito da primeira regra, localize a lista suspensa Ações e selecione **Duplicar abaixo** (ou acima).

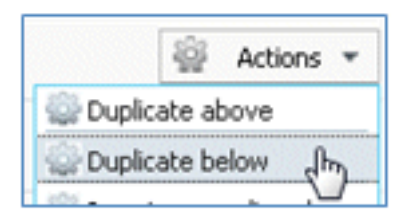

44. Altere o Nome da nova regra para Android.

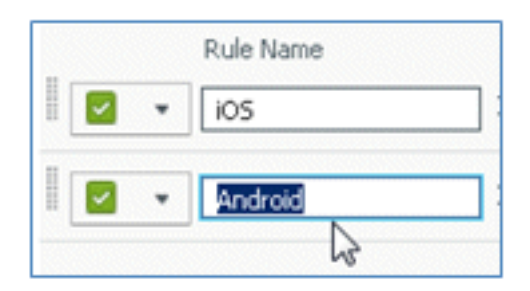

45. Altere os Sistemas Operacionais para Android.

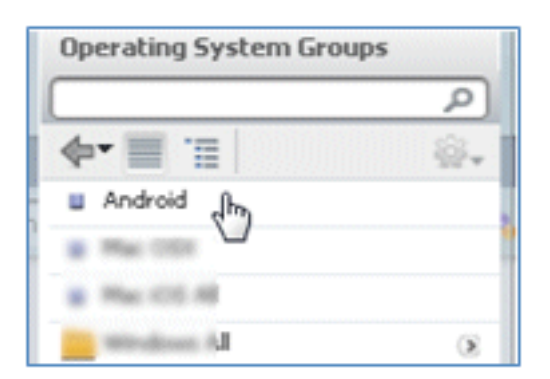

- 46. Deixe outros valores inalterados.
- 47. Clique em Save (Salvar) (tela inferior esquerda).

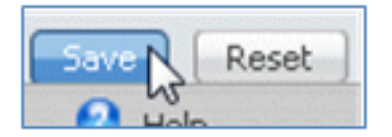

48. Navegue até ISE > Política > Autenticação.

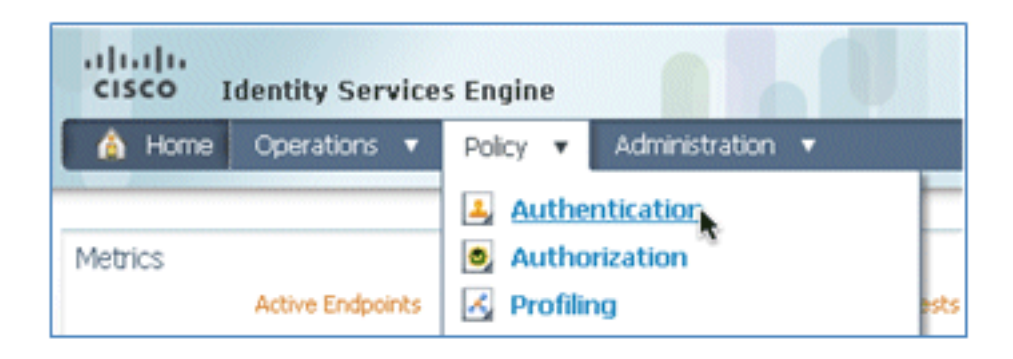

49. Modifique a condição para incluir Wireless\_MAB e expanda Wired\_MAB.

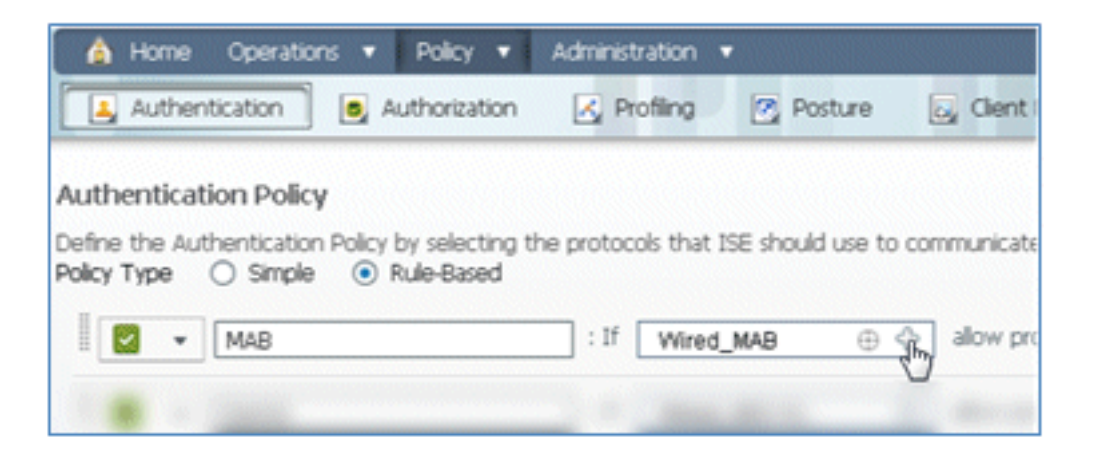

50. Clique na lista suspensa Nome da condição.

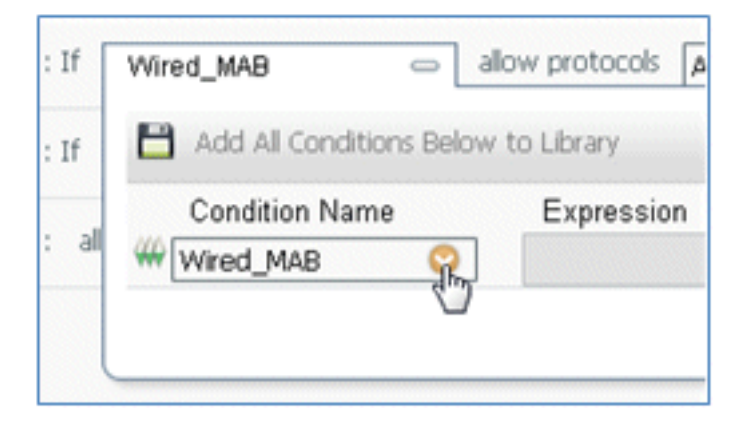

51. Selecione Dicionários > Condição composta.

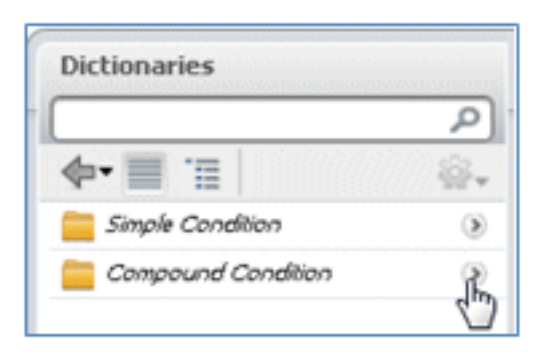

52. Selecione Wireless\_MAB.

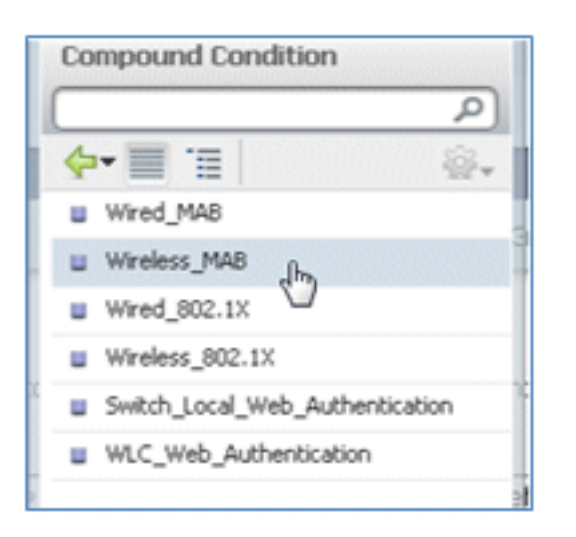

53. Àdireita da regra, selecione a seta a ser expandida.

| If | Wireless_MAB | ¢ | allow protocols | Allowed Protocol : Default Netw | and | L2 |
|----|--------------|---|-----------------|---------------------------------|-----|----|
|    |              |   |                 |                                 |     |    |

54. Selecione estes valores na lista suspensa:

Origem da Identidade: **TestSequence** (esse é o valor criado anteriormente)Se a autenticação falhou: **Rejeitar**Se o usuário não for encontrado: **Continuar**Se o processo falhar: **Descartar** 

| use     | TestSequence 🗢                  |
|---------|---------------------------------|
|         | Identity Source TestSequence    |
|         | Options                         |
|         | If authentication failed Reject |
| History | If user not found Continue      |
|         | If process failed Drop 🔹        |

55. Vá para a regra Dot1X e altere estes valores:

| <b>~</b> | ٠ | Dot1X                      | : If | Wired_802.    | 1X ⊕ 🕋       | allow protocol    |
|----------|---|----------------------------|------|---------------|--------------|-------------------|
| ~        |   | Default Rule (If no match) | : al | low protocols | Allowed Prot | ocol : Default Ne |

| Con         | npound Condition                                  |
|-------------|---------------------------------------------------|
|             | (م                                                |
| 4           | / 🗐 📜 👘 🏭 -                                       |
|             | Wired_MAB                                         |
|             | Wireless_MAB                                      |
|             | Wired_802.1X                                      |
|             | Wireless_802.1X Jhn                               |
|             | Switch_Local_Web_Authentication                   |
|             | WLC_Web_Authentication                            |
| :If<br>:all | Wired_802.1X Conditions Below t<br>Condition Name |

Condição: Wireless\_802.1X

Origem da Identidade: TestSequence

| Identity Source TestSequence                                           | se for authe              |
|------------------------------------------------------------------------|---------------------------|
| Options                                                                | Identitu Cource Liet      |
| If authentication failed Reject                                        |                           |
| If user not found Reject 🔹                                             | (م)                       |
| If process failed Drop 🔹                                               | <b>♦•</b> ■ '=            |
| Note: For authentications using PEAP, LEAP, EAP-FAST or RADIUS         | Internal Endpoints        |
| it is not possible to continue processing when authentication fails    | Internal Users            |
| If continue option is selected in these cases, requests will be reject | Guest_Portal_Sequence     |
|                                                                        | Sponsor_Portal_Sequence   |
|                                                                        | MyDevices_Portal_Sequence |
|                                                                        | TestSequence              |
| Internal Users 🗢                                                       | CertAuth                  |
|                                                                        | DenyAccess                |

#### 56. Click Save.

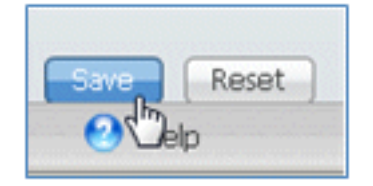

57. Navegue até ISE > Política > Autorização.

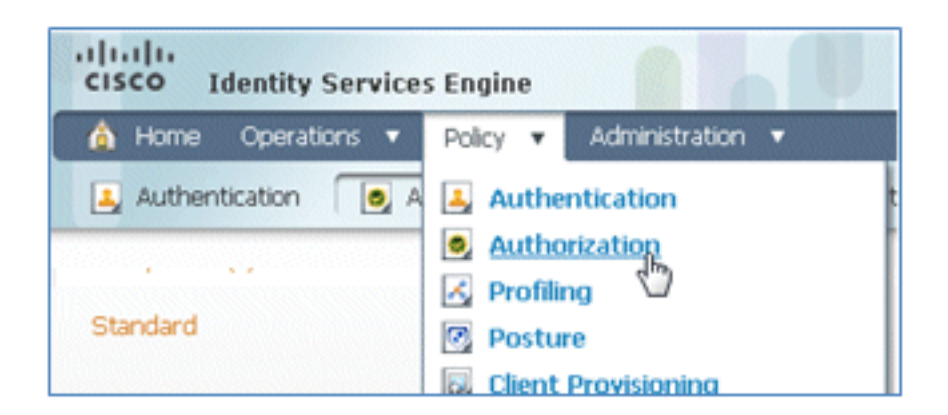

58. As regras padrão (como Padrão da lista negra, Com perfil e Padrão) já estão configuradas a partir da instalação; as duas primeiras podem ser ignoradas; a regra padrão será editada posteriormente.

| Except | time (III)                                                                                                    |                                                   |                      |
|--------|----------------------------------------------------------------------------------------------------|---------------------------------------------------|----------------------|
|        | the second second secon |                                                   |                      |
| Standa | ard                                                                                                    |                                                   |                      |
| SI     | tatus Rule Name                                                                                                    | Conditions (identity groups and other conditions) | Permissions          |
|        | Black List Default                                                                                                    | if Blacklist                                      | then Blackist_Access |
| E      | Profiled Cisco IP Phones                                                                                                    | f Cisco-IP-Phone                                  | then Cisco_IP_Phone  |

59. Àdireita da segunda regra (Profiled Cisco IP Phones), clique na seta para baixo ao lado de Edit (Editar) e selecione **Insert New Rule Below (Inserir nova regra abaixo)**.

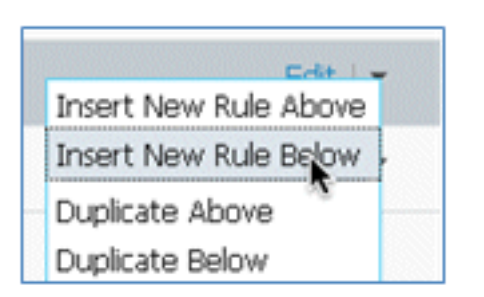

Um novo número de regra padrão é adicionado.

|    | Status | Rule Name               | Conditions (identity groups and other conditions) | Permissions          |
|----|--------|-------------------------|---------------------------------------------------|----------------------|
| I. |        | Black List Default      | if Blacklist                                      | then Blackist_Access |
|    |        | Profiled Osco IP Phones | Cisco-IP-Phone                                    | then Osco_IP_Phones  |
| 11 | - 🖬    | Standard Rule 1         | f Any O and Condition(s) O                        | then AuthZ Profil    |
|    |        | Default                 | If no matches, then PermitAccess                  |                      |

60. Altere o Nome da regra de Número da regra padrão para **OpenCWA**. Esta regra inicia o processo de registro na WLAN aberta (SSID duplo) para usuários que vêm para a rede de convidado para ter dispositivos provisionados.

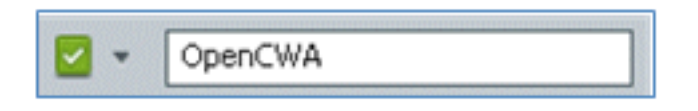

61. Clique no sinal de mais (+) para Condição(ões) e clique em **Selecionar condição existente na biblioteca**.

| Cisco-IP-Phone |                    | then Cisco_IP_Phone                                  |
|----------------|--------------------|------------------------------------------------------|
| f Any 💠 an     | d Select Condition | Select Existing Condition from Library (2) or Create |
|                |                    |                                                      |

62. Selecione Compound Conditions > Wireless\_MAB.

| Q            |
|--------------|
| ŵ.,          |
|              |
|              |
|              |
|              |
| b_Authentica |
| 5            |
|              |
| F            |
| h            |
|              |
|              |
|              |
|              |
|              |
|              |

63. No Perfil de AuthZ, clique no sinal de mais (+) e selecione Padrão.
|                | Profiles              |       |
|----------------|-----------------------|-------|
|                |                       | P     |
| lcy Elements   | <b>₫-</b>             | -<br> |
|                | 🧰 Inline Posture Node | ۲     |
|                | Ecurity Group         | ۲     |
|                | Standard 🕞            | ۲     |
| rmissions      |                       |       |
| cklist_Access  |                       |       |
| co_IP_Phones   |                       |       |
| AuthZ Profil 🗢 |                       |       |
| Select an item | <b>)</b> = +          |       |
|                |                       |       |

64. Selecione o CWA padrão (este é o perfil de autorização criado anteriormente).

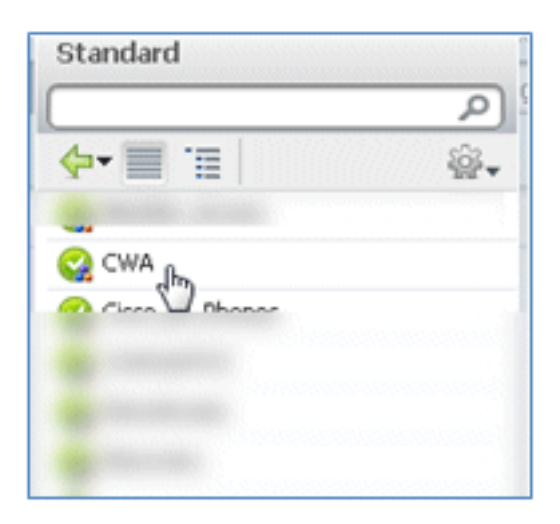

65. Confirme se a regra foi adicionada com as Condições e Autorização corretas.

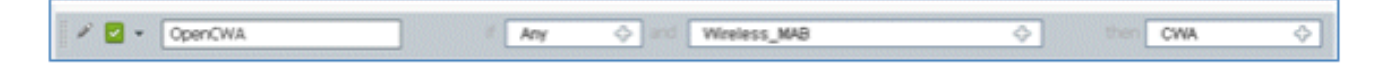

66. Clique em **Concluído** (à direita da regra).

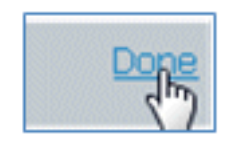

67. Àdireita da mesma regra, clique na seta para baixo ao lado de Editar e selecione Inserir

nova regra abaixo.

| Edit I 👻              |
|-----------------------|
| Insert New Rule Above |
| Insert New Rule Below |
| Duplicate Above 🖞     |
|                       |

68. Altere o Rule Name de Standard Rule # para **PEAPrule** (neste exemplo). Esta regra serve para que o PEAP (também usado para um único cenário de SSID) verifique se a autenticação do 802.1X sem o Transport Layer Security (TLS) e se o provisionamento de solicitante de rede é iniciado com o perfil de autorização Provision criado anteriormente.

| 🖉 🗹 OpenCWA           | # Wireless_MAB         | then CWA              |
|-----------------------|------------------------|-----------------------|
| 💉 🔽 🔹 Standard Rule 1 | Any 💠 and Condition(s) | 💠 then AuthZ Profil 💠 |

69. Altere a condição para Wireless\_802.1X.

| Condition(s)            | - then AuthZ Profil                                   |            |
|-------------------------|-------------------------------------------------------|------------|
| Add All Conditions Belo | w to Library                                          |            |
| Condition Name          | Expression                                            |            |
| Wireless_802.1X         | Radius:Service-Type EQUALS Framed AND Radius:NAS-Port | <b>*</b> - |

70. Clique no ícone de engrenagem no lado direito da condição e selecione Adicionar atributo/valor. Esta é uma condição 'and', não uma condição 'or'.

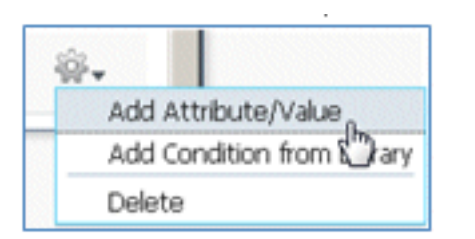

71. Localize e selecione Network Access.

| 1 (00) ·····             |                 |        | Dictionaries   |      |
|--------------------------|-----------------|--------|----------------|------|
|                          |                 |        |                | Q    |
|                          |                 |        | <b>♦•</b> 🔳 🗉  | \$¥+ |
| os and other conditions) |                 |        |                | -    |
|                          |                 | then   |                |      |
|                          |                 | then   |                |      |
|                          |                 | then   |                |      |
| Condition(s)             | 0               |        |                |      |
| tAccess                  | _               |        | · · ·          |      |
| Condition Name           | Expression      |        |                |      |
| Wireless_802.1X 📀        | Radius:Service- | Type E | Network Access |      |
| ٥                        | Select Attrit   | oute 🤇 |                |      |

72. Selecione AuthenticationMethod e insira estes valores:

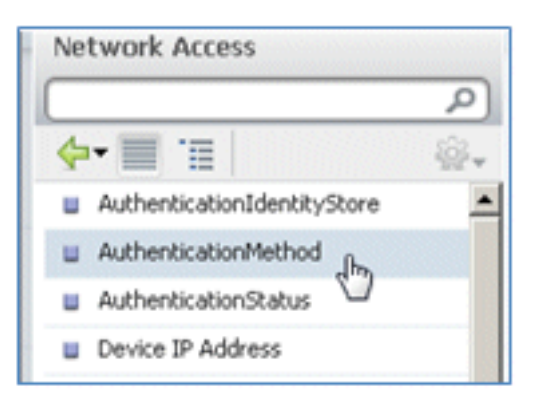

AuthenticationMethod: igual a

| Network Access:Au📀 | -                    |
|--------------------|----------------------|
|                    | Equals<br>Not Equals |

Selecione MSCHAPV2.

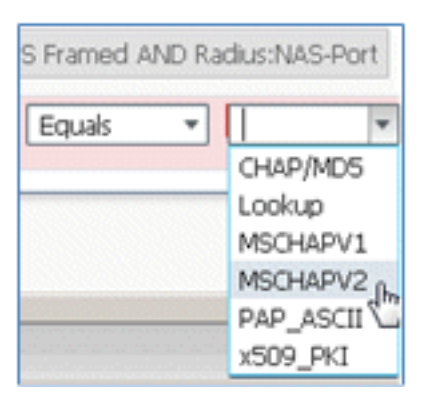

Este é um exemplo da regra; certifique-se de confirmar que a Condição é um AND.

| and | Condition(s)      | 🗢 then 🛛 AuthZ Profil 💠                               |     |            |
|-----|-------------------|-------------------------------------------------------|-----|------------|
| -   |                   |                                                       |     |            |
|     | Condition Name    | Expression                                            | AND |            |
|     | Wireless_802.1X 📀 | Radius:Service-Type EQUALS Framed AND Radius:NAS-Port |     | ŵ.         |
|     | ♦                 | Network Access:Au Equals * MSCHAPV2 *                 | 0   | <b>⊜</b> . |

73. Em Perfil de Autorização, selecione **Padrão > Provisionar** (este é o Perfil de Autorização criado anteriormente).

| then | AuthZ Profil     | Dor |  |
|------|------------------|-----|--|
|      | Select an item 📀 | - + |  |

| Standard              | ž.<br>- |
|-----------------------|---------|
|                       | ٩<br>د  |
| <b>∲-</b> ■ '≣        | ŵ.      |
|                       |         |
|                       |         |
| and the second second |         |
|                       |         |
|                       |         |
|                       |         |
|                       |         |
|                       |         |
| Se Provision          |         |
| $\mathbf{\hat{v}}$    |         |

74. Clique em Concluído.

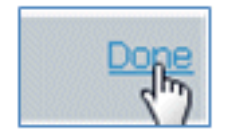

75. Àdireita da regra PEAP, clique na seta para baixo ao lado de Editar e selecione **Inserir nova regra abaixo**.

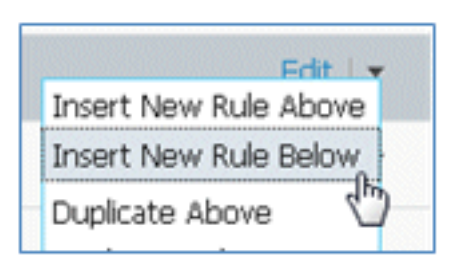

76. Altere o Nome da regra de Número da regra padrão para **AllowRule** (neste exemplo). Esta regra será usada para permitir o acesso a dispositivos registrados com certificados instalados.

| -                     |      |     |            |     |              |          |      |              |   |
|-----------------------|------|-----|------------|-----|--------------|----------|------|--------------|---|
| 💉 💟 👻 Standard Rule 1 | ) #[ | Any | $\diamond$ | and | Condition(s) | <u>♦</u> | then | AuthZ Profil | 0 |

77. Em Condições, selecione Condições Compostas.

|                                                  | Dictionaries             |     |
|--------------------------------------------------|--------------------------|-----|
|                                                  |                          | Q   |
|                                                  | <b>∳-</b> ■ '≣           | \@+ |
| ant Dravisioning                                 | Simple Conditions        | ۲   |
|                                                  | Compound Conditions      | A.  |
|                                                  | Time and Date Conditions | 80  |
|                                                  |                          |     |
| Condition(s)                                     |                          |     |
| Condition(s) Add All Conditions E Condition Name |                          |     |

78. Selecione Wireless\_802.1X.

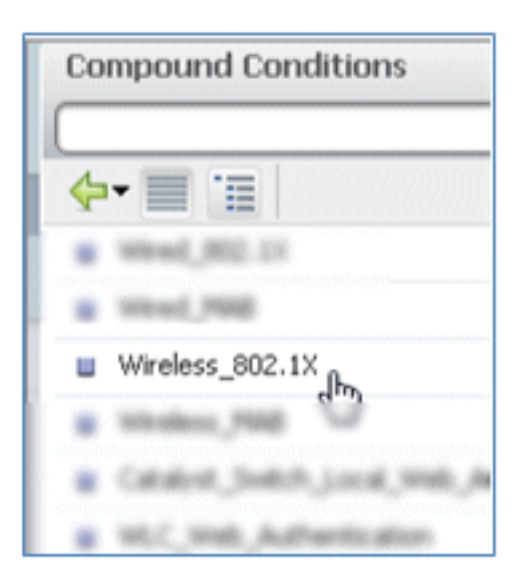

79. Adicione um atributo AND.

| Wireless_802.1X         | ⇔ then ♦                                              |   |
|-------------------------|-------------------------------------------------------|---|
| Add All Conditions Belo | w to Library                                          |   |
| Condition Name          | Expression                                            |   |
| Wireless_802.1X 📀       | Radius:Service-Type EQUALS Framed AND Radius:NAS-Port | 5 |

80. Clique no ícone de engrenagem no lado direito da condição e selecione Adicionar atributo/valor.

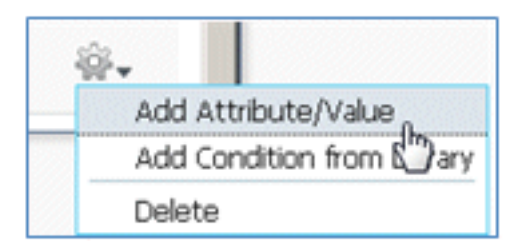

81. Localize e selecione Radius.

|                                |                 |           | Dictionaries                                                                                                    |     |   |
|--------------------------------|-----------------|-----------|----------------------------------------------------------------------------------------------------|-----|---|
|                                | V.a.            |           | <b>◆•</b> ■ '≡                                                                                                    |     |   |
| Client Provisioning 🔄 Secur    | ity Group Acces | s 🤱       | 🚞 des                                                                                                    |     |   |
|                                |                 |           | Caco-MEDM                                                                                                    |     |   |
|                                |                 | these     | Caso- infection                                                                                                    |     |   |
|                                |                 | then      | 🚞 aesace                                                                                                    |     |   |
|                                |                 | then      | EndPoints                                                                                                    |     |   |
|                                | all a state     |           | Cuert Cuert                                                                                                    |     |   |
| etwork Access:AuthenticationMe | thod            | then      | 🔛 Allerithy Group                                                                                                    |     |   |
| Wireless 802.1X Network Acce   | ss:A 🗢          | 1         | 🔛 Internal.teer                                                                                                    |     |   |
| ·                              | ,               |           | Alcosoft 🔛                                                                                                    |     |   |
| Condition Name                 | Expression      |           | and the local section of the local section of the l | AND | * |
|                                |                 |           | 🧰 Radius                                                                                                    |     |   |
| Wireless_802.1X 📀              | Radius:Service  | e-Type E/ | Section 1                                                                                                    | 20- |   |
| ٥                              | Select Attr     | ibute 💟   |                                                                                                    | O   |   |

82. Selecione Calling-Station-ID-[31].

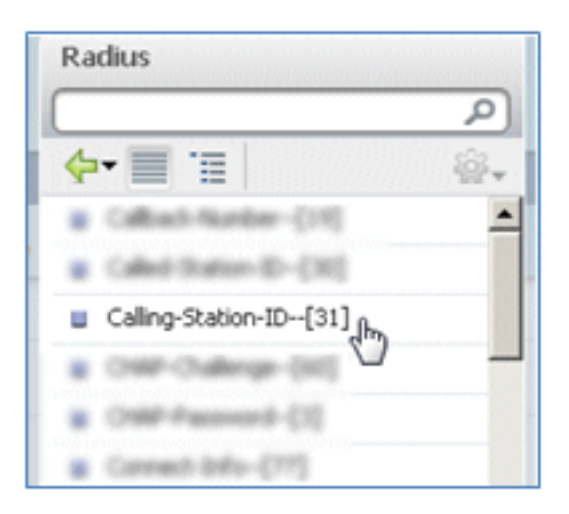

83. Selecione Iguais.

| Radius:Service-Type EQUALS F | ramed AND Radius:NAS- | Port     |
|------------------------------|-----------------------|----------|
| Radius:Calling-Statio        | auals dim             | <b>O</b> |
| N                            | ot Equals             |          |

84. Vá para CERTIFICATE e clique na seta para a direita.

| Standard                 |
|--------------------------|
|                          |
| <b>⇔-</b> ≣ '≣           |
| Carthadan, Access        |
| CHA                      |
| 😋 Caco JP JPares         |
| Cambractiviti2           |
| Carry-Recess             |
| Ca Discovery             |
| Canal Complexiter (C. 1) |
| PermitAccess             |
| 🔐 Provinsion 🕤           |
|                          |

85. Selecione Nome Alternativo do Assunto.

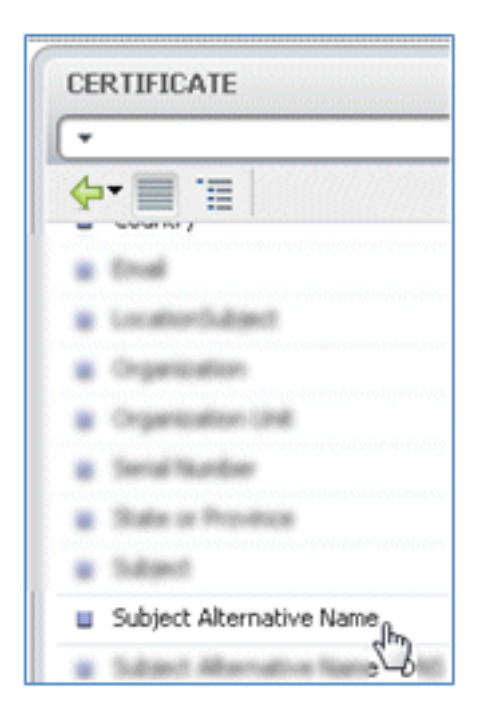

86. Para o perfil AuthZ, selecione Standard.

|                | Profiles            |      |  |  |
|----------------|---------------------|------|--|--|
|                |                     | R    |  |  |
|                | <b>◆-</b> ■ '=      | \$÷- |  |  |
| v Elements     | 🔛 Jahn Posture Node |      |  |  |
|                | 🛄 finants irrap     |      |  |  |
|                | Standard            | R    |  |  |
| _IP_Phones     |                     | 0    |  |  |
|                |                     |      |  |  |
| sion           | -                   |      |  |  |
| AuthZ Profil 🗢 |                     |      |  |  |
|                |                     |      |  |  |
|                |                     |      |  |  |
| Select an item | 4                   |      |  |  |

87. Selecione **Permit Access**.

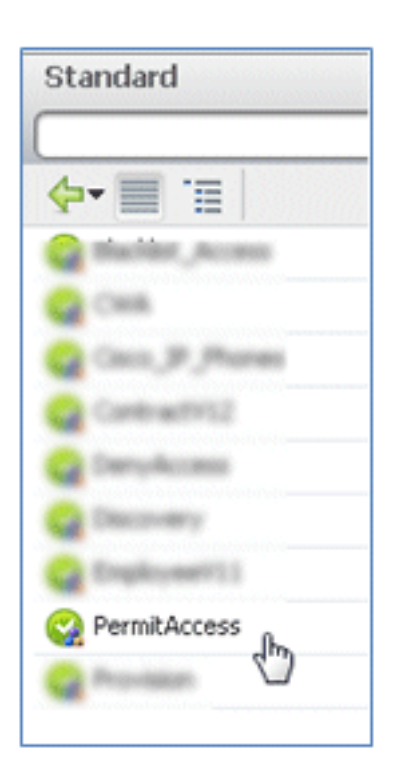

88. Clique em Concluído.

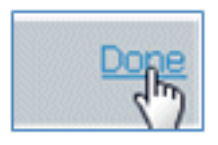

Este é um exemplo da regra:

| 1 | OpenCHA / | Vindex_P10                                                                              | The second | CHR          |
|---|-----------|-----------------------------------------------------------------------------------------|------------|--------------|
| 1 | Riha i    | Minister, 802.1X VIII. Nativali Access Authenticator/Hethod<br>8/2/4L5 HSDH4Pv2 3       |            | Provision    |
| 1 | AllowRule | Wireless_802: 1X Radus:Caling-Station-ID EQUALS<br>CERTIFICATE:Subject Alternative Name | then       | PermitAccess |

89. Localize a regra padrão para alterar PermitAccess para DenyAccess.

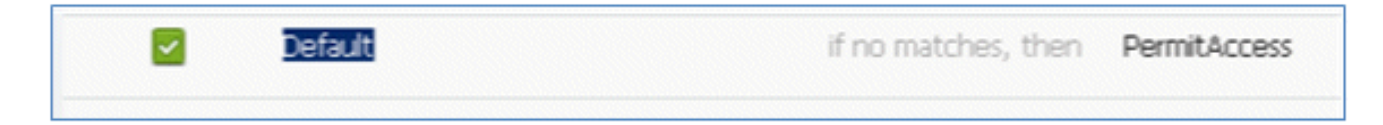

90. Clique em Edit para editar a regra Default.

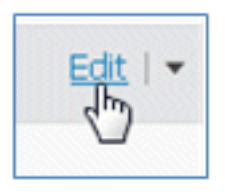

91. Vá para o perfil AuthZ existente de PermitAccess.

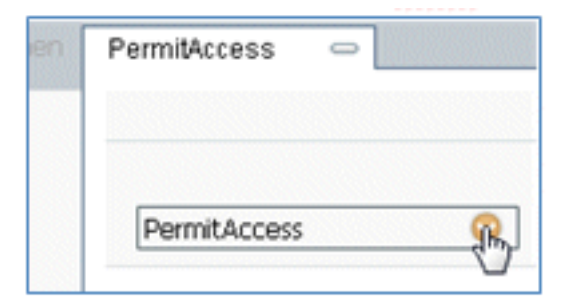

92. Selecione Padrão.

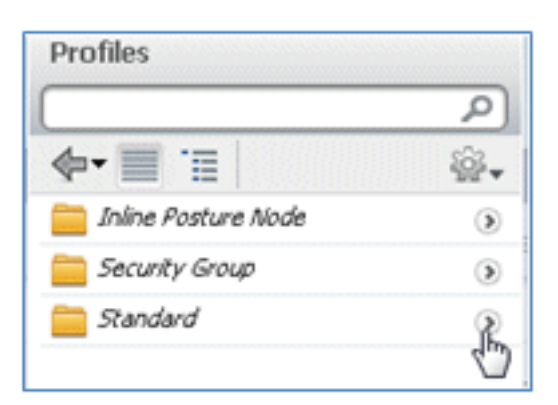

93. Selecione DenyAccess.

| Standard                  |  |
|---------------------------|--|
| <b>∻-</b> ≣ '≣            |  |
| Cush                      |  |
| Caso, JP , Phare          |  |
|                           |  |
| Carlo Constructions (III) |  |

94. Confirme se a regra padrão tem DenyAccess se nenhuma correspondência for encontrada.

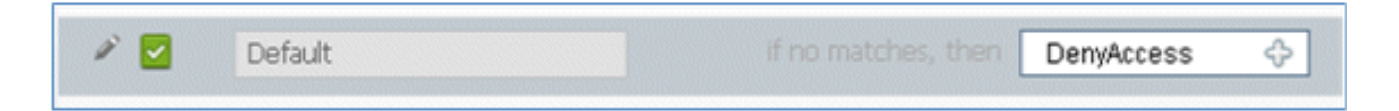

95. Clique em Concluído.

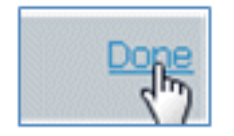

Este é um exemplo das principais regras necessárias para este teste; elas são aplicáveis a um único SSID ou a um cenário de SSID duplo.

| OpenCWA   | If  | Wireless_MAB                                                                                    | then | CWA          |
|-----------|-----|-------------------------------------------------------------------------------------------------|------|--------------|
| PEAPrule  | ť   | (Wireless_802.1X AND Network Access:AuthenticationMethod EQUALS MSCHAPV2 )                      | then | Provision    |
| AllowRule | đ   | (Wireless_802.1X AND Radius:Calling-Station-ID EQUALS<br>CERTIFICATE:Subject Alternative Name ) | then | PermitAccess |
| Default   | ifi | io matches, then DenyAccess                                                                     |      |              |

96. Click Save.

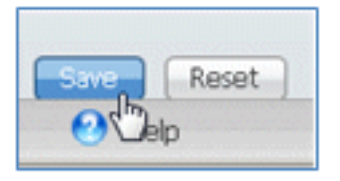

97. Navegue até ISE > Administração > Sistema > Certificados para configurar o servidor ISE com um perfil SCEP.

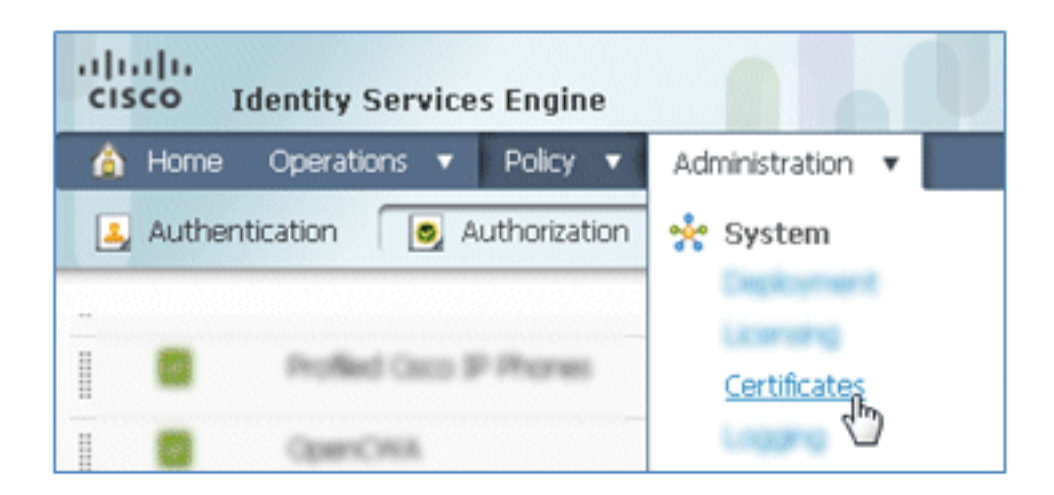

98. Em Operações de Certificado, clique em Perfis de CA SCEP.

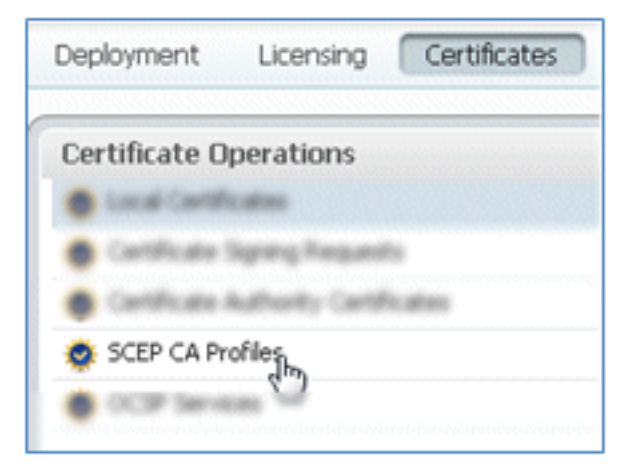

99. Clique em Add.

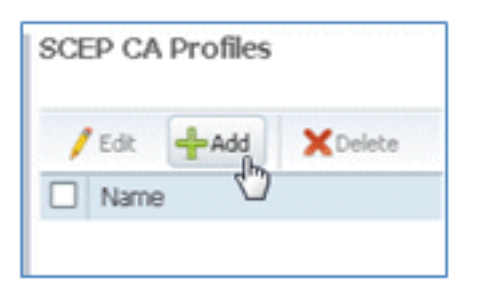

100. Digite estes valores para este perfil:

Nome: **mySCEP** (neste exemplo)URL: **https://***<ca-server***/CertSrv/mscep/** (Verifique a configuração do servidor de CA para obter o endereço correto.)

| P Certificat | e Authority                        |                  |
|--------------|------------------------------------|------------------|
| * Name       | mySCEP                             |                  |
| Description  |                                    |                  |
| * URL        | https://10.10.10.10/certsrv/mscep/ | Test Connectivit |

101. Clique em Testar conectividade para testar a conectividade da conexão SCEP.

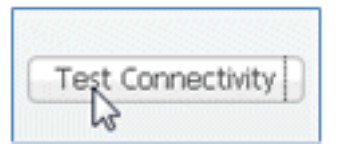

102. Essa resposta mostra que a conectividade do servidor foi bem-sucedida.

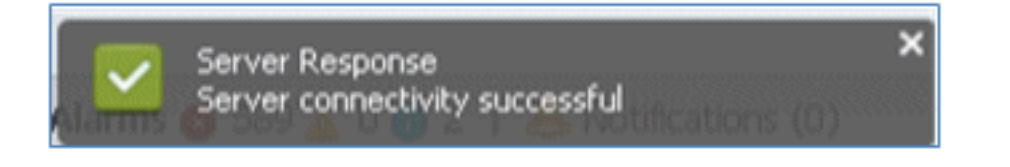

103. Clique em Submit.

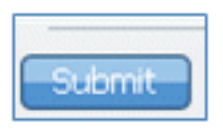

104. O servidor responde que o perfil da autoridade de certificação foi criado com êxito.

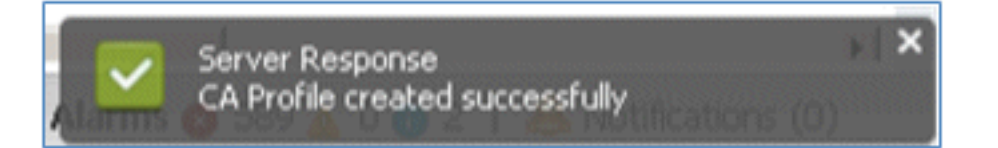

105. Confirme se o perfil de CA SCEP foi adicionado.

| SCEP CA Profiles    |             |                                   |              |
|---------------------|-------------|-----------------------------------|--------------|
| / Edit -Add XDelete |             | Show Al                           | - 🖗 🔶        |
| Name                | Description | URL                               | CA Cert Name |
| MySCEP              |             | https://10.10.10.10/certsrv/mscep | RFDemo-MSCE  |

## Experiência do usuário - Provisionamento do iOS

#### SSID duplo

Esta seção aborda o SSID duplo e descreve como conectar-se ao convidado a ser provisionado e como conectar-se a uma WLAN 802.1x.

Conclua estas etapas para provisionar o iOS no cenário de SSID duplo:

1. No dispositivo iOS, vá para **Wi-Fi Networks** e selecione **DemoCWA** (WLAN aberta configurada no WLC).

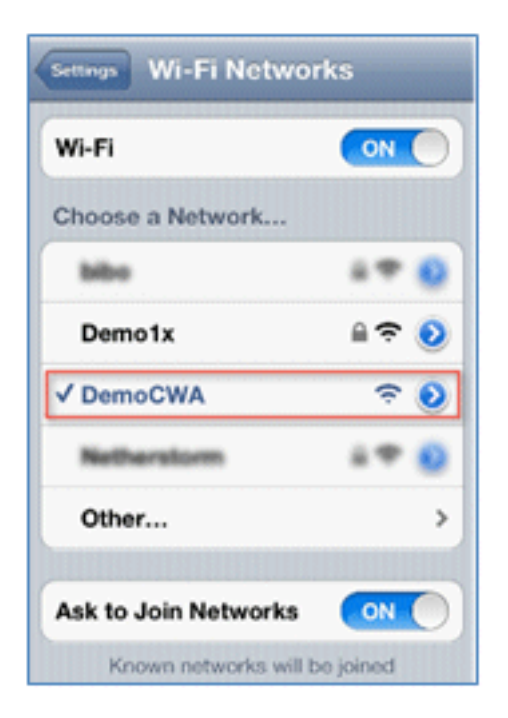

2. Abra o navegador Safari no dispositivo iOS e visite um URL acessível (por exemplo, servidor web interno/externo). O ISE o redireciona para o portal. Clique em **Continuar**.

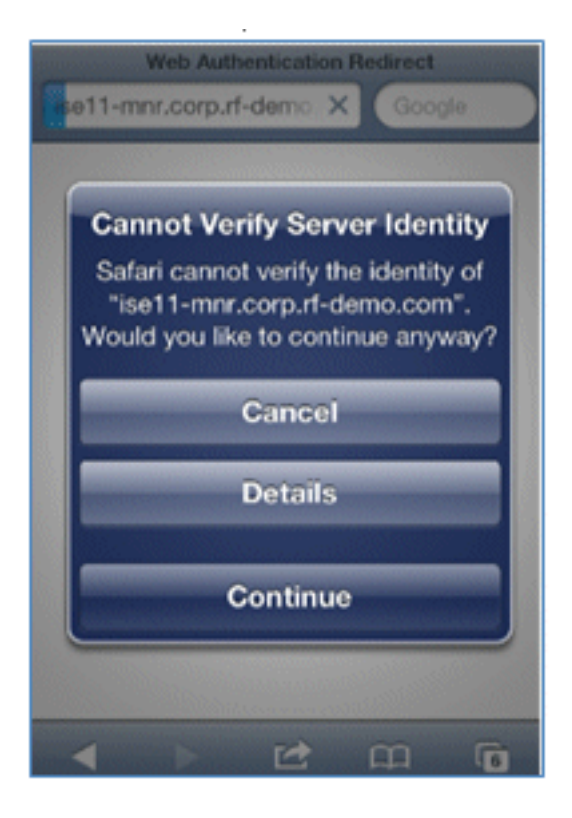

3. Você será redirecionado ao Portal do Convidado para fazer login.

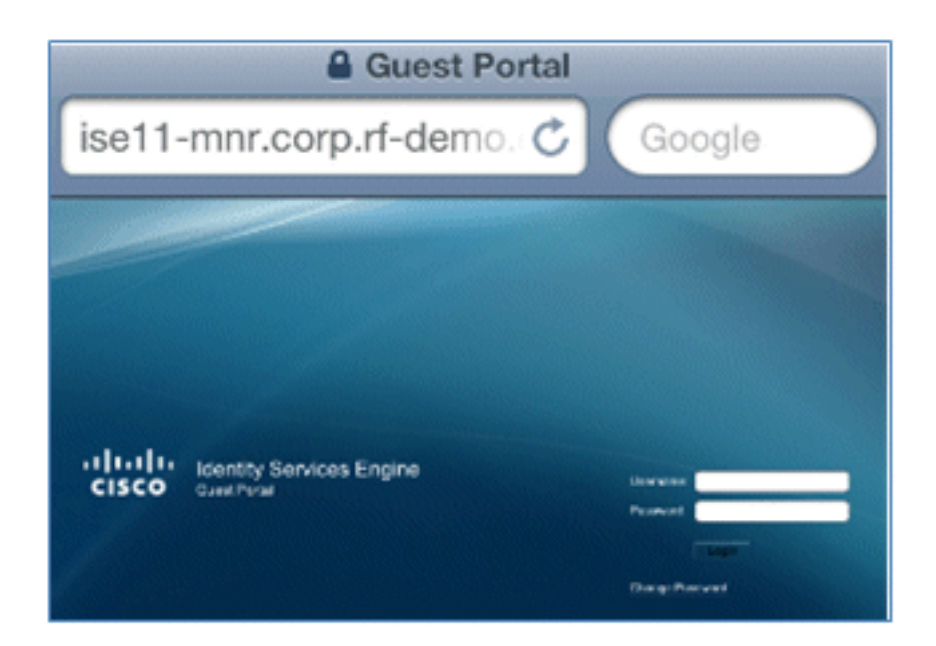

4. Faça login com uma conta de usuário e senha do AD. Instale o CA Profile quando solicitado.

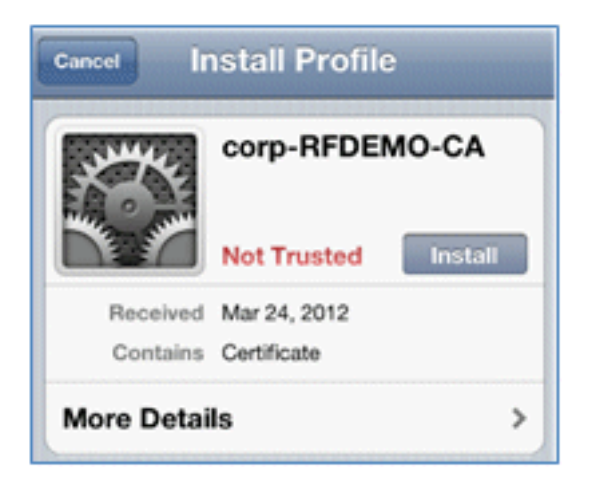

5. Clique em Instalar certificado confiável do servidor de autoridade de certificação.

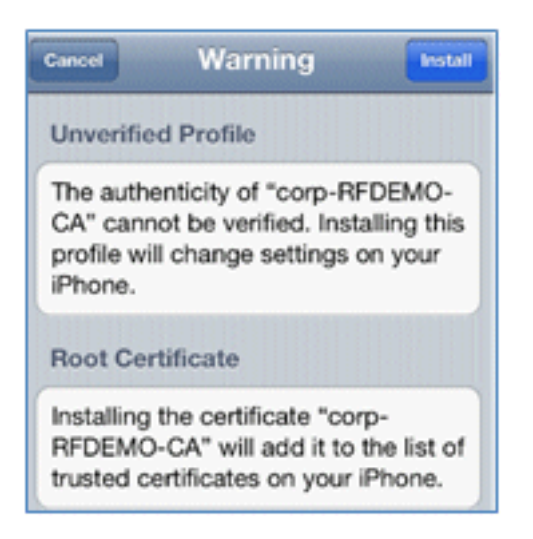

6. Clique em **Done** quando o perfil estiver completamente instalado.

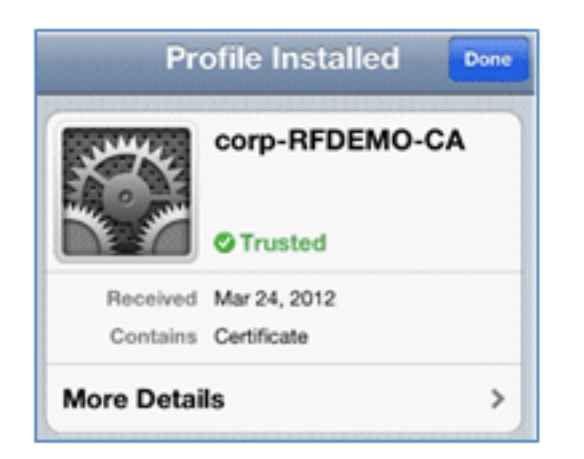

7. Retorne ao navegador e clique em **Registrar**. Anote a ID do dispositivo que contém o endereço MAC do dispositivo.

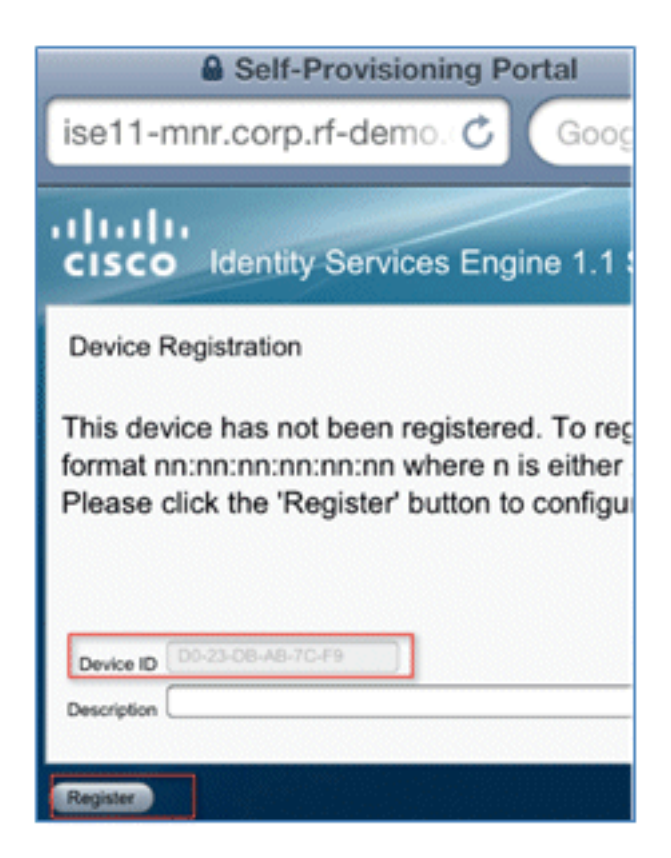

8. Clique em Install para instalar o perfil verificado.

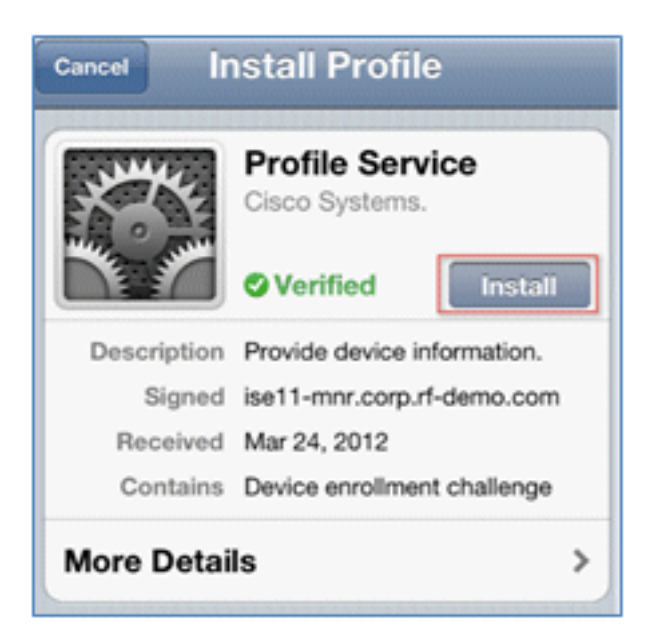

9. Clique em Instalar agora.

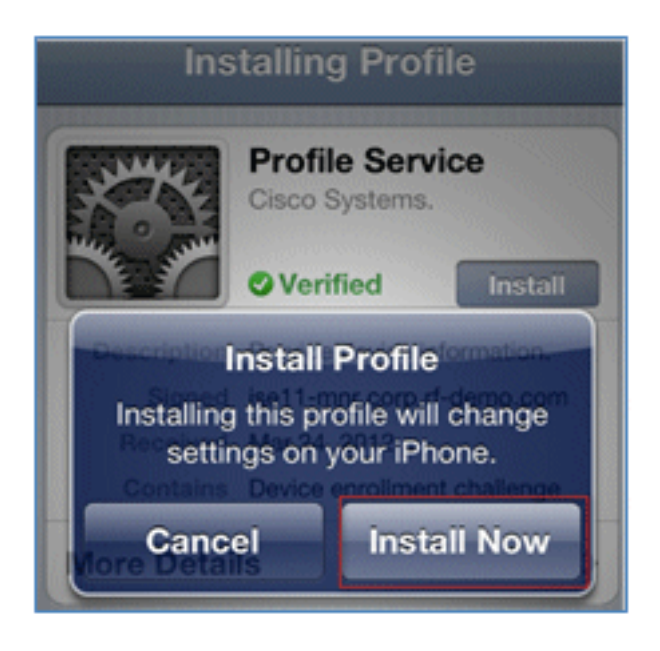

10. Após a conclusão do processo, o perfil do WirelessSP confirma que o perfil está instalado. Clique em Concluído.

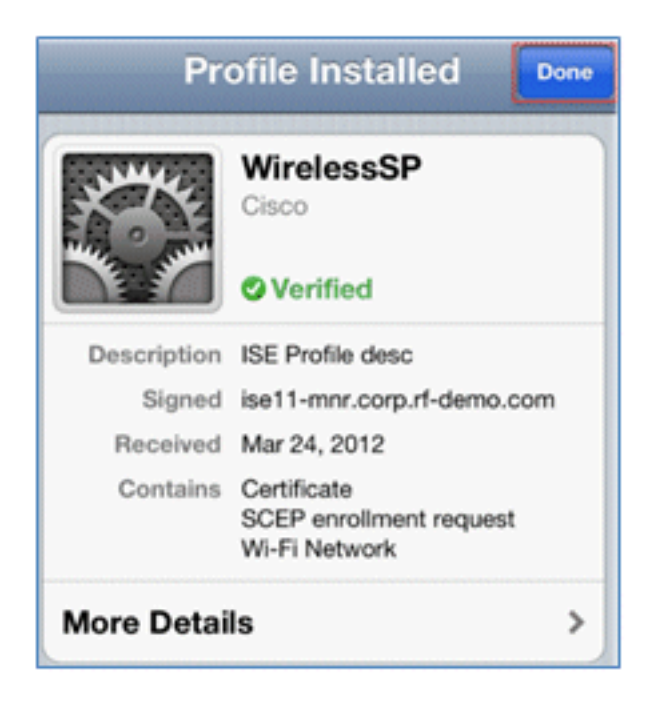

11. Vá para **Wi-Fi Networks** e altere a rede para **Demo1x**. Seu dispositivo agora está conectado e usa TLS.

| Settings Wi-Fi Netwo | orks  |
|----------------------|-------|
| Wi-Fi                |       |
| Choose a Network     |       |
| bibo                 | ú 🕈 🧕 |
| ✓ Demo1x             | و ج 🔒 |
| DemoCWA              | ÷ 🧿   |
| Netherstorm          | 470   |

12. No ISE, navegue até Operações > Autenticações. Os eventos mostram o processo no qual o dispositivo está conectado à rede de convidado aberta, passa pelo processo de registro com provisionamento do solicitante e tem permissão de acesso após o registro.

| A Home Operations         | • Pol   | ky •       | Administration •  |                   |                |                        |                        |                | 00 T                            |
|---------------------------|---------|------------|-------------------|-------------------|----------------|------------------------|------------------------|----------------|---------------------------------|
| Authentications           | e Endpo | oint Prote | iction Service    | Alams 🧵 Repor     | ts Trouble     | shoot                  |                        |                |                                 |
| Live Authentications      |         |            |                   |                   |                |                        |                        |                |                                 |
| 🙀 Add or Remove Columns 🕶 | 😵 Ref   | resh       |                   |                   |                |                        | Refresh Every 3 secon  | nds • Stow     | Latest 20 records * within L    |
| Time                      | Status  | Detais     | Identity          | Endpoint ID       | Network Device | Authorization Profiles | Identity Group         | Posture Status | Event                           |
| Mar 25,12 12:27:57.052 AM |         |            | paul              | EB.06-80.97.09-41 | WLC            | PermitAccess           | FagisteredDevices      | NotApplicable  | Authentication succeeded        |
| Mar 25,12 12:27:21.714 AM |         |            | 68:06:88:97:09:41 | 68:05:88:97:09:41 | WLC            | CNA                    | RegisteredDevices      | Pending        | Authentication succeeded        |
| Mar 25,12 12:27:20.438 AM | 1       |            |                   |                   | WLC            |                        |                        |                | Dynamic Authorization succeeded |
| Mar 25,12 12:26:56.187 AM | 1       | à          | paul              | E8:06:88:97:09:41 | WLC            | CMA                    | Any,Profiled:Apple-Pad | Pending        |                                 |

13. Navegue até ISE > Administração > Gerenciamento de identidades > Grupos > Grupos de

identidade de endpoint > Dispositivos registrados. O endereço MAC foi adicionado ao banco de dados.

| 🛕 Home Operations 🔹 Policy 💌 Admin                                                                                                    | nistration 💌                                                                                                    |
|----------------------------------------------------------------------------------------------------|----------------------------------------------------------------------------------------------------|
| 🔆 System 🦉 Identity Management 📲                                                                                                    | Network Resources 🛛 🛃 Web Portal Management                                                                                                    |
| System Identity Management Identities Groups External Identity Source Identity Groups  Identity Groups  User Identity Groups  Blackist Blackist Blackist Blackist Blackist Blackist Unknown | Network Resources       Web Portal Management         Identity Source Sequences       Settings         Endpoint Group       * Name         * Name       RegisteredDevices         Description       Asset Registered Endpoints Identity Group         Parent Group       Save         Reset       • Endpoints         Identity Group Endpoints       Identity Group Endpoints |
|                                                                                                    | MAC Address E8:06:88:97:09:41                                                                                                    |

#### SSID único

Esta seção aborda o SSID único e descreve como se conectar diretamente a uma WLAN 802.1x, fornecer nome de usuário/senha do AD para autenticação PEAP, provisionar por meio de uma conta de convidado e reconectar com TLS.

Conclua estas etapas para provisionar o iOS no cenário de SSID único:

1. Se você estiver usando o mesmo dispositivo iOS, remova o ponto de extremidade dos Dispositivos registrados.

| Endpoint Group List ><br>Endpoint Grou | RegisteredDevices<br>p    |
|----------------------------------------|---------------------------|
| * Name                                 | RegisteredDevices         |
| Description                            | Asset Registered Endpoint |
| Parent Group                           |                           |
| Save Rese                              |                           |
| <ul> <li>Endpoints</li> </ul>          |                           |
| Identity Group                         | o Endpoints               |
| 🕂 Add                                  | ×Remove *                 |
| MAC Addre                              | Remove Selected           |
| E8:06:88:9                             | Remove All                |
|                                        |                           |

2. No dispositivo iOS, navegue para **Configurações > Generais > Perfis**. Remova os perfis instalados neste exemplo.

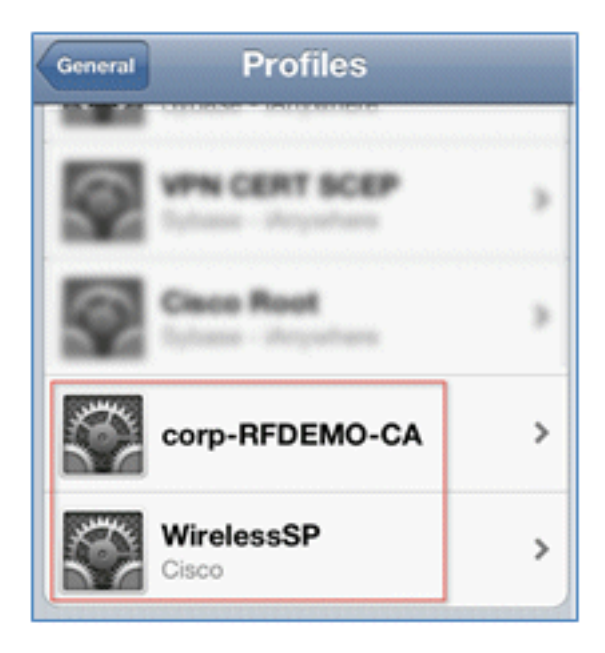

3. Clique em **Remove** para remover os perfis anteriores.

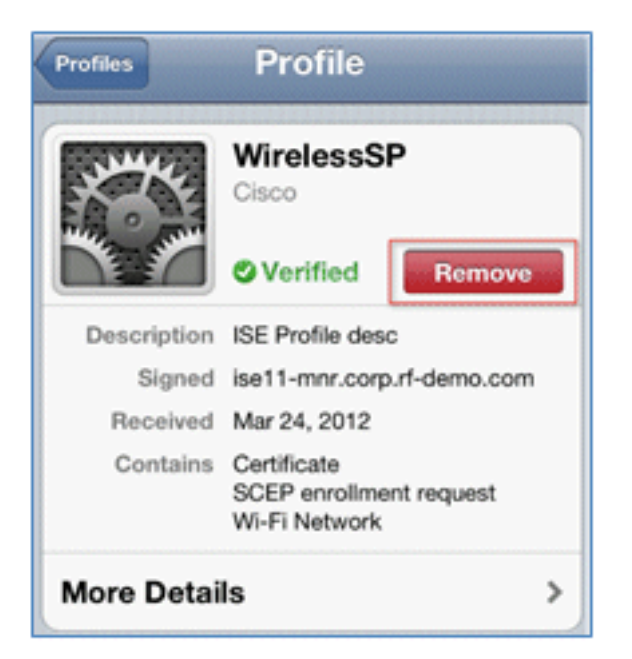

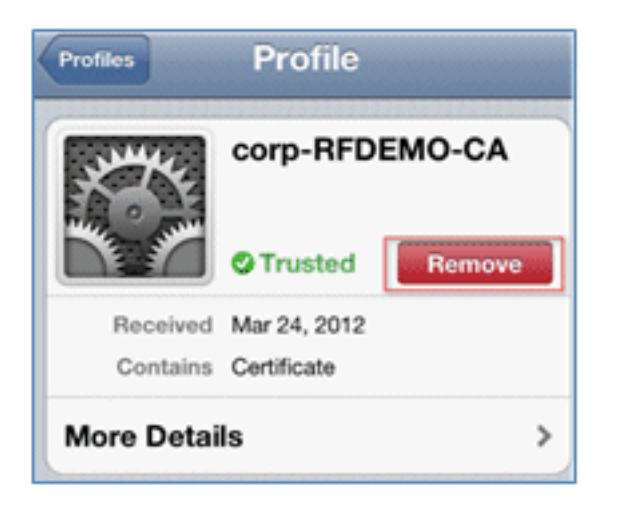

- 4. Conecte-se diretamente ao 802.1x com o dispositivo existente (limpo) ou com um novo dispositivo iOS.
- 5. Conecte-se a Dot1x, insira um nome de usuário e uma senha e clique em Ingressar.

| Enter the password for "Demo1x" Cancel Enter Password Join |
|------------------------------------------------------------|
| Username paul                                              |
| Password •••••3                                            |
|                                                            |
| Mode Automatic >                                           |

6. Repita as etapas 90 e seguintes na seção Configuração do ISE até que os perfis

apropriados estejam completamente instalados.

 Navegue até ISE > Operations > Authentications para monitorar o processo. Este exemplo mostra o cliente que está conectado diretamente à WLAN 802.1X quando é provisionado, desconecta e reconecta à mesma WLAN com o uso de TLS.

| Live Authentications      |        |        |                   |                   |                |                        |                   |                |                          |
|---------------------------|--------|--------|-------------------|-------------------|----------------|------------------------|-------------------|----------------|--------------------------|
| 🚔 Add or Remove Columns 💌 | 😵 Refi | resh   |                   |                   |                |                        | Refresh Every     | 3 seconds *    | Show Latest 20 records   |
| Time •                    | Status | Detais | Identity          | Endpoint ID       | Network Device | Authorization Profiles | Identity Group    | Posture Status | Event                    |
| Mar 25,12 12:40:03.593 AM |        | ò      | paul              | E8.06.88.97.09.41 | WLC            | PermitAccess           | RegisteredDevices | NotApplicable  | Authentication succeeded |
| Mar 25,12 12:39:53.353 AM | 2      | ò      | E8:06:88:97:09:41 | E8:06:88:97:09:41 | WLC            | CWA                    | RegisteredDevices | Pending        | Authentication succeeded |
| Mar 25,12 12:39:08.867 AM | 2      | à      | paul              | E8-06-88-97:09-41 | WLC            | Provision              | RegisteredDevices | Pending        | Authentication succeeded |

8. Navegue para WLC > Monitor > [Client MAC]. Nos detalhes do cliente, observe que o cliente está no estado EXECUTAR, sua Comutação de dados está definida como local e a Autenticação é Central. Isso vale para clientes que se conectam ao AP FlexConnect.

| Live Authentications      |        |        |                   |                   |                |                        |                   |                |                          |
|---------------------------|--------|--------|-------------------|-------------------|----------------|------------------------|-------------------|----------------|--------------------------|
| 🙀 Add or Remove Columns 💌 | 😵 Ref  | resh   |                   |                   |                |                        | Refresh Every     | 3 seconds *    | Show Latest 20 records   |
| Time •                    | Status | Detais | Identity          | Endpoint ID       | Network Device | Authorization Profiles | Identity Group    | Posture Status | Event                    |
| Mar 25,12 12:40:03:593 AM |        | ò      | paul              | E8.06.88.97.09.41 | WLC            | PermitAccess           | RegisteredDevices | NotApplicable  | Authentication succeeded |
| Mar 25,12 12:39:53.353 AM | 2      | ò      | E8:06:88:97:09:41 | E8:06:88:97:09:41 | WLC            | CWA                    | RegisteredDevices | Pending        | Authentication succeeded |
| Mar 25,12 12:39:08.867 AM |        | ò      | paul              | E8.05.88.97.09.41 | WLC            | Provision              | RegisteredDevices | Pending        | Authentication succeeded |

# Experiência do usuário - Provisionamento do Android

### SSID duplo

Esta seção aborda o SSID duplo e descreve como conectar-se ao convidado a ser provisionado e como conectar-se a uma WLAN 802.1x.

O processo de conexão para o dispositivo Android é muito semelhante ao de um dispositivo iOS (SSID único ou duplo). No entanto, uma diferença importante é que o dispositivo Android requer acesso à Internet para acessar o Google Marketplace (agora Google Play) e baixar o agente suplicante.

Conclua estes passos para provisionar um dispositivo Android (como o Samsung Galaxy neste exemplo) no cenário SSID duplo:

1. No dispositivo Android, use Wi-Fi para se conectar ao **DemoCWA** e abra a WLAN de convidado.

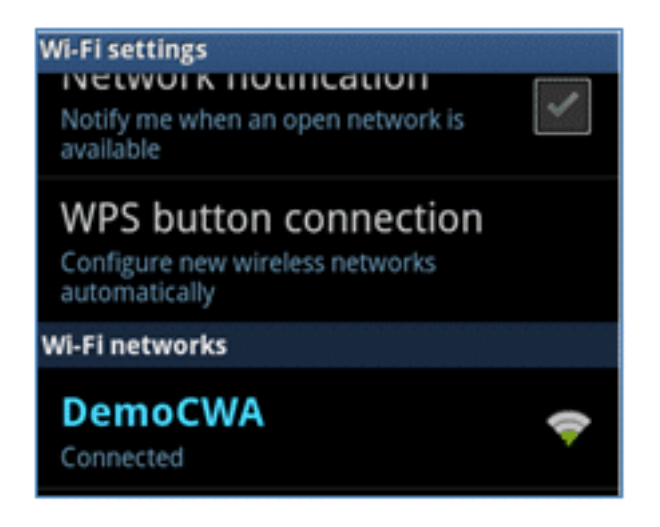

2. Aceite qualquer certificado para se conectar ao ISE.

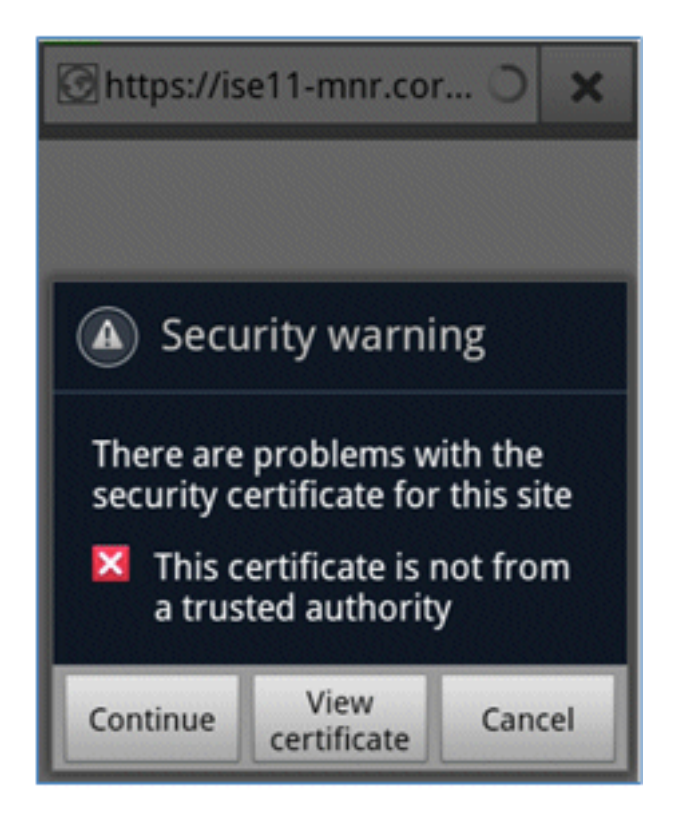

3. Insira um nome de usuário e uma senha no Portal do convidado para fazer login.

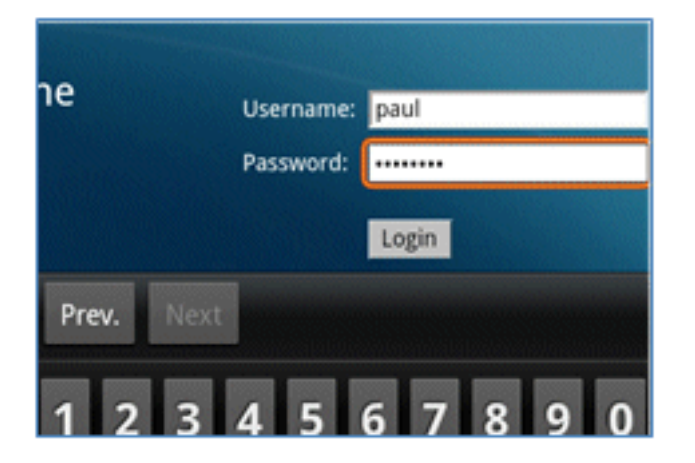

4. Clique em Registrar. O dispositivo tenta acessar a Internet para acessar o Google

Marketplace. Adicione quaisquer regras adicionais à ACL de pré-autenticação (como ACL-REDIRECT) no controlador para permitir o acesso à Internet.

| 🕝 https://market.androi 🔾                                                                                                    | ×                                                                     |
|----------------------------------------------------------------------------------------------------|-----------------------------------------------------------------------|
| CISCO Identity Services Engine 1.1 Self-Provisioning Portal                                                                                                    | pead Log Out Abo                                                      |
| Device Registration<br>This device has not been registered. To register this device, please enter the Device ID (MAC Address format recommon<br>either A-F or a digt 0-9) and a description (optional).<br>Please click the "Register" button to install and run the Cisco W-FI Setup Assistant application. This application tell inst<br>certificates and configures your device to use secure will network. Clicking the "Register" button will redirect you to an<br>where you can download the Cisco Wi-FI Setup Assistant application. | unionion where it is<br>tall all the necessary<br>drold market place, |
| Device 10 18.0C.82.40.31.A9<br>Description                                                                                                    |                                                                       |

5. O Google lista a configuração de rede da Cisco como um aplicativo Android. Clique em Instalar.

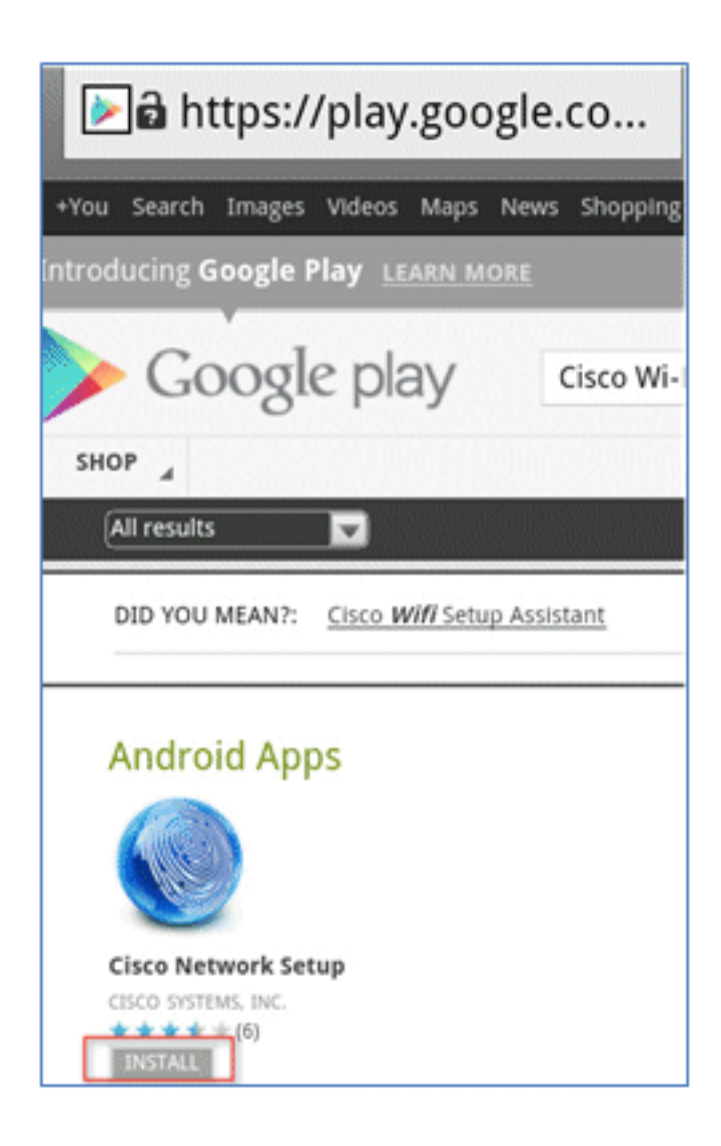

6. Entre no Google e clique em INSTALAR.

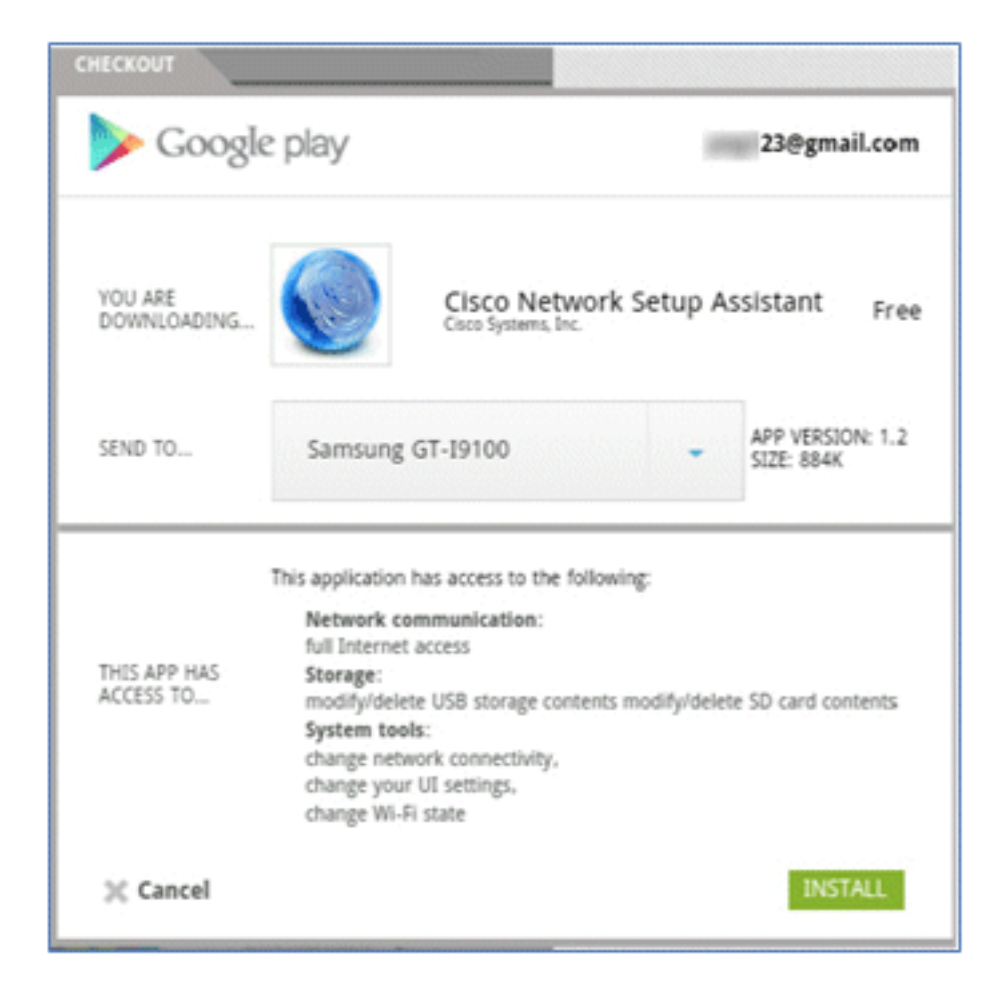

#### 7. Click OK.

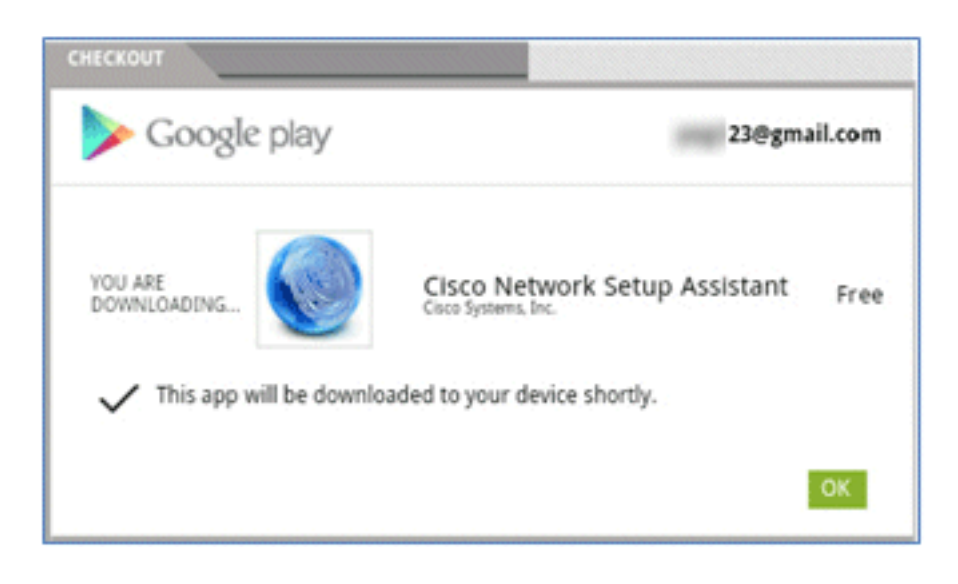

8. No dispositivo Android, localize o aplicativo Cisco SPW instalado e abra-o.

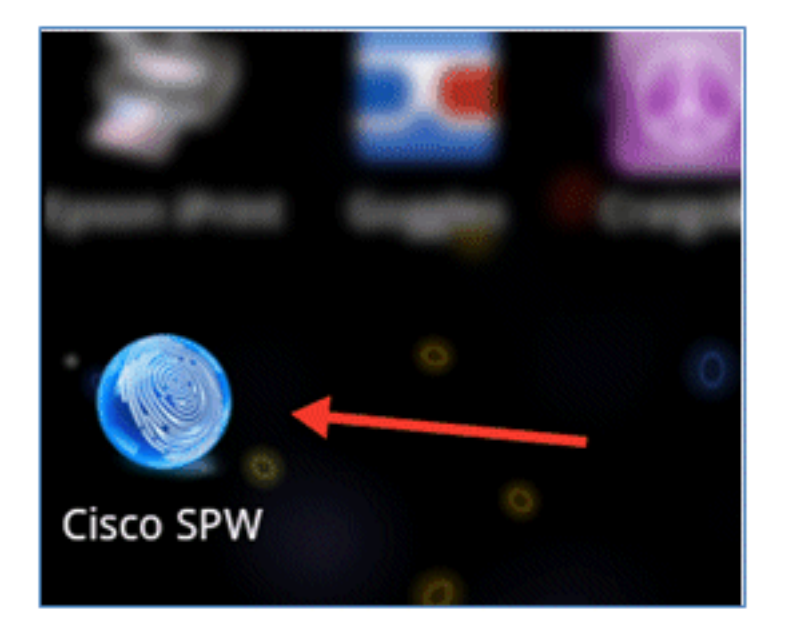

- 9. Verifique se você ainda está conectado ao Portal do convidado em seu dispositivo Android.
- 10. Clique em Iniciar para iniciar o Assistente de configuração Wi-Fi.

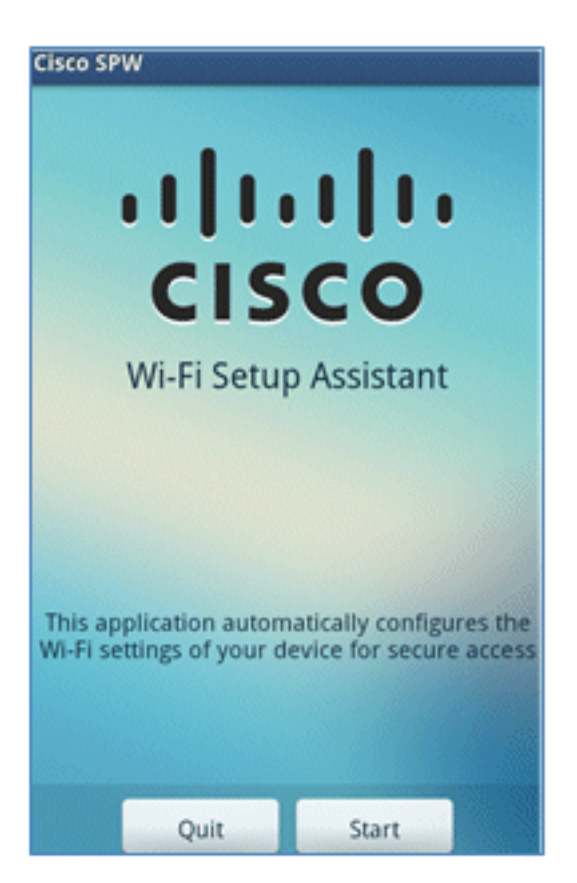

11. O Cisco SPW começa a instalar certificados.

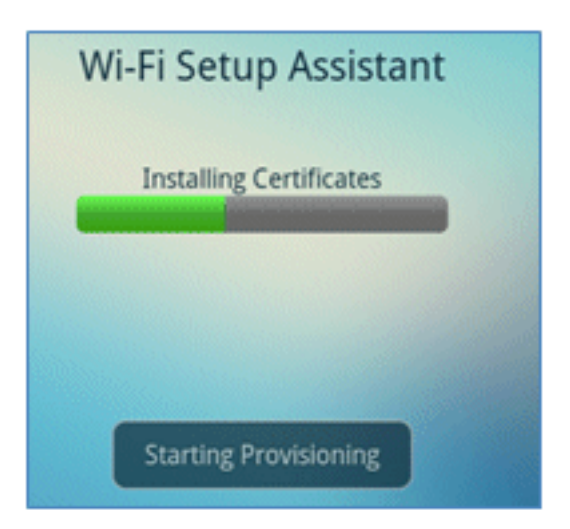

12. Quando solicitado, defina uma senha para o armazenamento de credenciais.

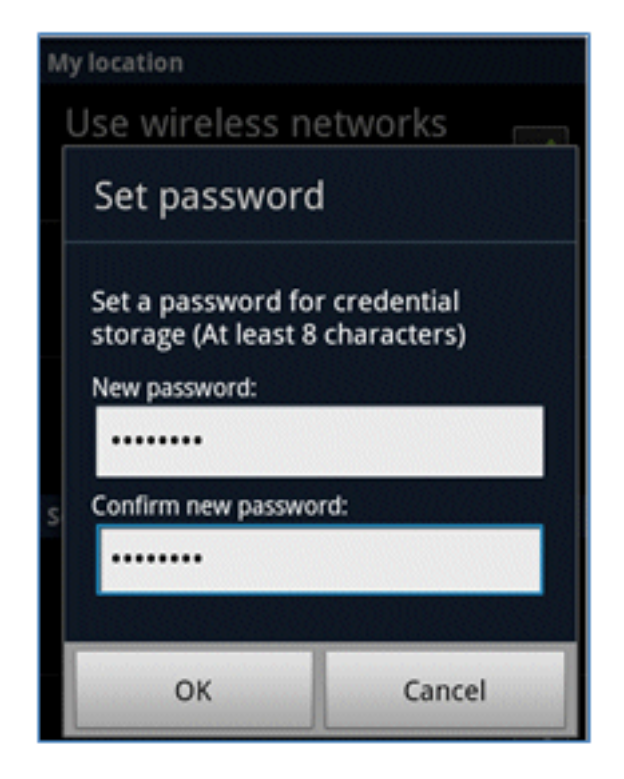

13. O Cisco SPW retorna com um nome de certificado, que contém a chave do usuário e o certificado do usuário. Clique em **OK para confirmar.** 

| Certificate na                                           | ame    |
|----------------------------------------------------------|--------|
| Certificate name:                                        |        |
| paul                                                     |        |
| Package contains<br>One user key<br>One user certificate |        |
| ОК                                                       | Cancel |
|                                                          |        |
| Can                                                      | cel    |

14. O Cisco SPW continua e solicita outro nome de certificado, que contém o certificado CA. Insira o nome **iseca** (neste exemplo) e clique em **OK** para continuar.

|                                                                      | 111       |
|----------------------------------------------------------------------|-----------|
| Certificate na                                                       | ame       |
| Certificate name:<br>iseca<br>Package contains<br>One CA certificate |           |
| ОК                                                                   | Cancel    |
| paul is in<br>Can                                                    | nstalled. |

15. O dispositivo Android agora está conectado.

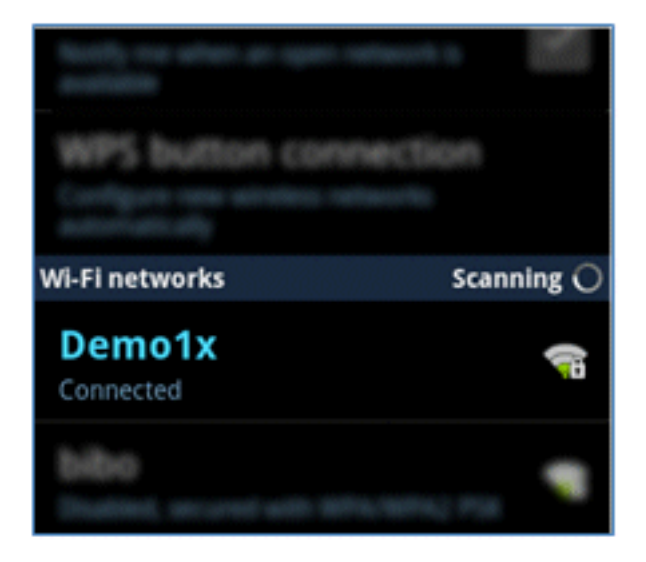

# Portal Meus dispositivos

O portal Meus dispositivos permite que os usuários façam uma lista negra de dispositivos registrados anteriormente caso um dispositivo seja perdido ou roubado. Ele também permite que os usuários se reinscrevam, se necessário.

Conclua estes passos para fazer uma lista negra de um dispositivo:

1. Para fazer login no portal Meus dispositivos, abra um navegador, conecte-se a https://iseserver:8443/mydevices (observe o número de porta 8443) e faça login com uma conta do AD.

| CISCO My Devices Portal |                           |  |
|-------------------------|---------------------------|--|
|                         |                           |  |
|                         | Username paul<br>Password |  |

2. Localize o dispositivo em ID do dispositivo e clique em Lost? para iniciar a lista negra de um dispositivo.

| Add a   | New De        | vice                       | To add a device, please ent<br>(optional); then click submi | er the Device ID (MAC Ad<br>t to add the device. | dress) and a descriptic | n |
|---------|---------------|----------------------------|-------------------------------------------------------------|--------------------------------------------------|-------------------------|---|
| Your De | vices         | * Device ID<br>Description | ubmit                                                       |                                                  |                         | • |
| State   | Device ID     | Descr                      | iption                                                      | Action                                           |                         |   |
|         | E8:06:88:97:0 | 9:41                       |                                                             | Edit                                             | l Logt2   🗐             |   |

3. Quando o ISE solicitar um aviso, clique em Yes para continuar.

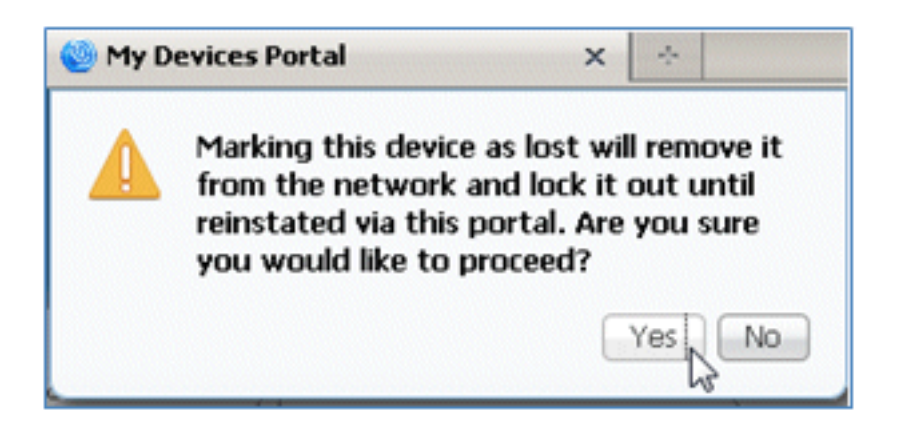

4. O ISE confirma que o dispositivo está marcado como perdido.

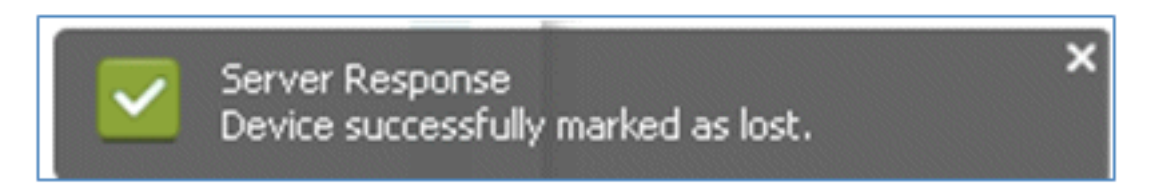

5. Qualquer tentativa de se conectar à rede com o dispositivo registrado anteriormente será bloqueada agora, mesmo que haja um certificado válido instalado. Este é um exemplo de um dispositivo na lista negra que falha na autenticação:

| Live Authentications      |          |        |                   |                   |                |                        |                |       |                |                        |   |
|---------------------------|----------|--------|-------------------|-------------------|----------------|------------------------|----------------|-------|----------------|------------------------|---|
| Add or Remove Columns *   | the Part | resh   |                   |                   |                |                        | Refresh        | Every | 3 seconds *    | Show Latest 20 records | * |
| Time                      | Status   | Detals | Identity          | Endpoint ID       | Network Device | Authorization Profiles | Identity Group | _     | Posture Status | Event                  |   |
| Mar 25,12 12:49:07.851 AM | •        | ò      | paul              | E0:06:00:97:09:41 | WLC            | Blacklist_Access       | Blacklet       |       |                | Authentication falled  |   |
| Mar 25,12 12:40:59.057 AM | •        | ò      | E0.06.08.97.09.41 | EB-06-88-97:09-41 | WLC            | Blacklist_Access       | Blacklet       |       |                | Authentication falled  |   |
| Mar 26 12 12-40-54 127 AM |          | -      |                   | 10-00-00-00-00-01 | WE C           | Blackfut Access        | Blacklet       |       |                | Authentication fided   |   |

6. Um administrador pode navegar para ISE > Administração > Gerenciamento de identidades
 > Grupos, clicar em Grupos de identidade de endpoint > Lista negra e ver se o dispositivo

está na lista negra.

| Identity Groups | Endpoint Group                                                                                                    |
|-----------------|----------------------------------------------------------------------------------------------------|
|                 | * Name Blacklist<br>Description Blacklist Identity Group<br>Parent Group<br>Save Reset.<br>* Endpoints<br>Identity Group Endpoints |
|                 | Add KRemove -                                                                                                    |
|                 | MAC Address                                                                                                    |
|                 | E8:06:88:97:09:41                                                                                                    |
|                 | N N                                                                                                    |

Conclua estes passos para reintegrar um dispositivo na lista negra:

1. No portal Meus dispositivos, clique em Reintegrar para esse dispositivo.

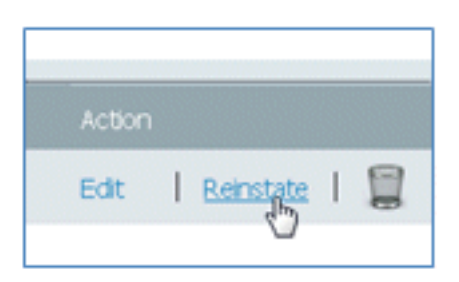

2. Quando o ISE solicitar um aviso, clique em Yes para continuar.

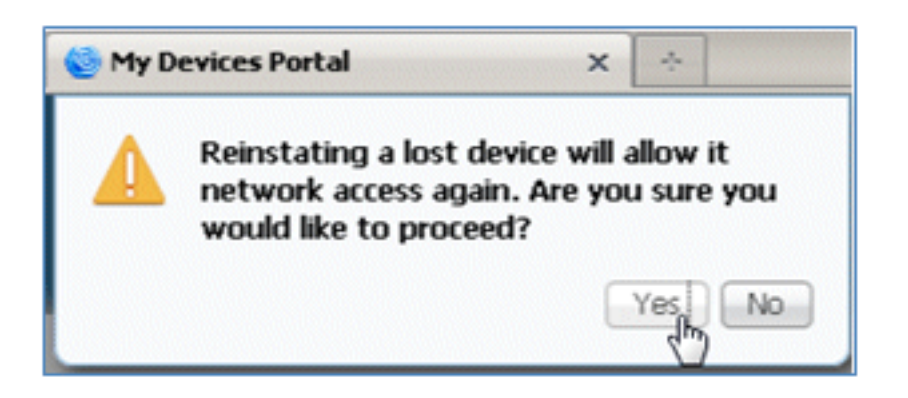

3. O ISE confirma que o dispositivo foi restabelecido com êxito. Conecte o dispositivo reintegrado à rede para testar se o dispositivo agora será permitido.

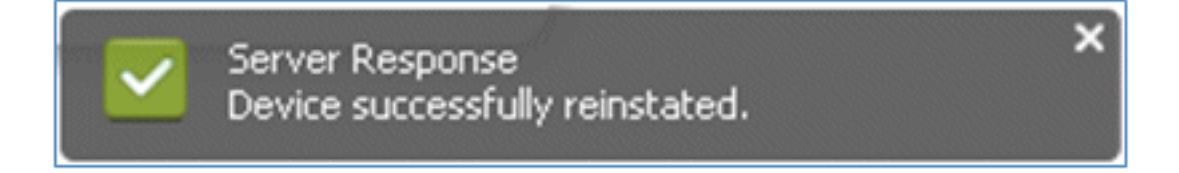

### Referência - Certificados

O ISE não só requer um certificado raiz de CA válido, mas também precisa de um certificado válido assinado por CA.

Conclua estas etapas para adicionar, associar e importar o novo certificado CA confiável:

1. Navegue até ISE > Administration > System > Certificates, clique em Local Certificates e clique em Add.

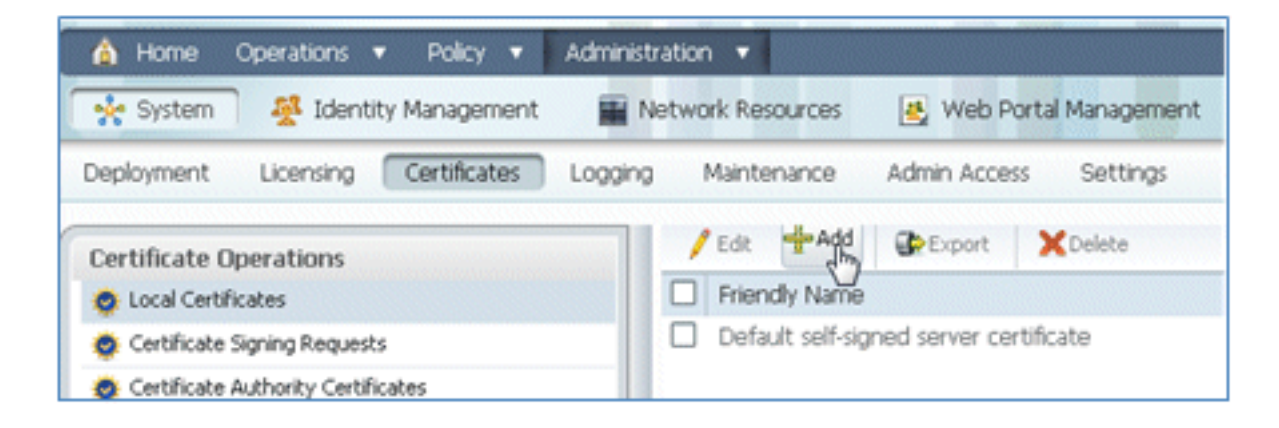

2. Selecione Gerar CSR (Certificate Signing Request).

| / Edit  | Add Export XDelete                                                  |
|---------|---------------------------------------------------------------------|
|         | Import Local Server Certificate<br>Generate Self-Signed Certificate |
| L Derau | Generate Certificate Signing Request                                |
| 1       | Bind CA Certificate 🖑                                               |

 Insira o assunto do certificado CN=
 SERVER hostname.FQDN>. Para os outros campos, você pode usar o padrão ou os valores exigidos pela configuração da CA. Clique em Submit.

| Local Certificates > Generate Certificate Signing Request<br>Generate Certificate Signing Request |                               |  |  |
|---------------------------------------------------------------------------------------------------|-------------------------------|--|--|
| Certificate                                                                                       |                               |  |  |
| * Certificate Subject                                                                             | CN=ise11-mnr.corp.rf-demo.com |  |  |
| * Key Length                                                                                      | 2048 💌                        |  |  |
| * Digest to Sign With                                                                             | SHA-256 *                     |  |  |
| Submit Cancel                                                                                     |                               |  |  |

4. O ISE verifica se o CSR foi gerado.

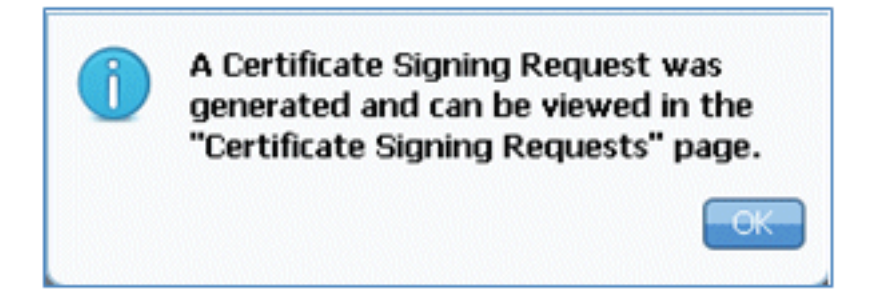

5. Para acessar o CSR, clique nas operações Certificate Signing Requests.

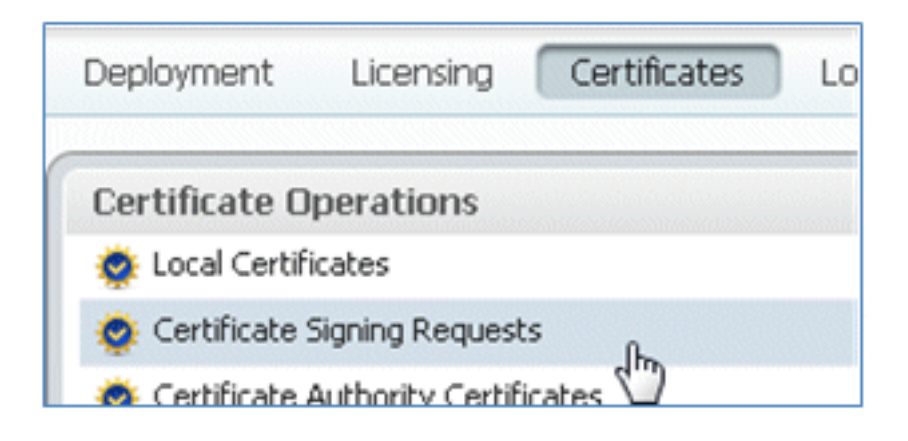

6. Selecione o CSR criado recentemente e clique em Export.

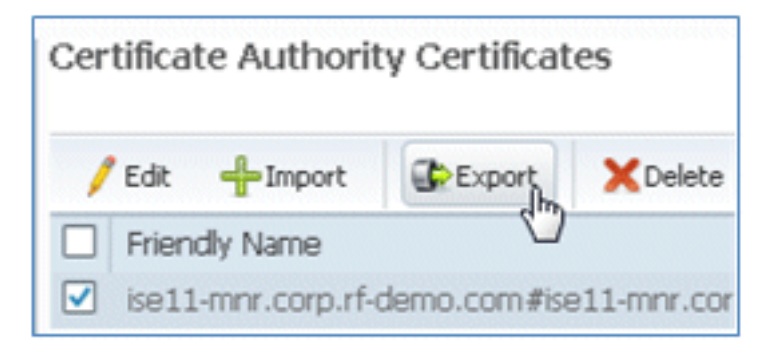

7. O ISE exporta o CSR para um arquivo .pem. Clique em **Save File** e, em seguida, clique em **OK** para salvar o arquivo na máquina local.

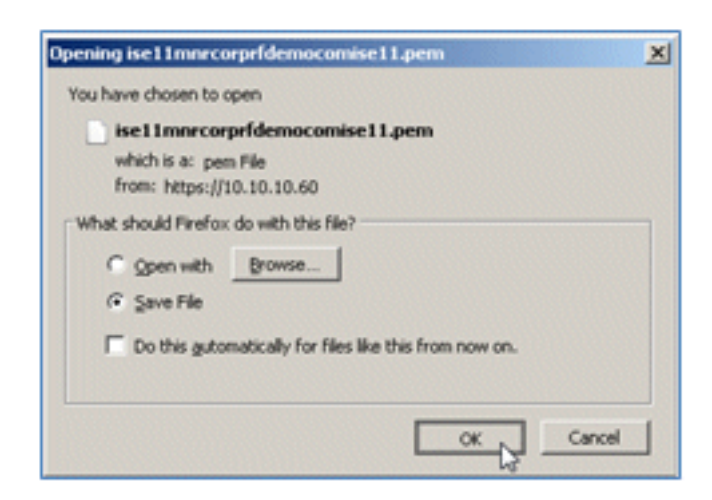

8. Localize e abra o arquivo de certificado do ISE com um editor de texto.

| Downloads                        |                                      |
|----------------------------------|--------------------------------------|
| 😋 🔾 - Paul N Downlo              | <ul> <li>Search Downloads</li> </ul> |
| Organize 💌 📄 Open 💌 Share with 💌 | New folder 🛛 📰 👻 🛄 🔞                 |
| ★ Favorites                      | Name *                               |
| Nesktop                          | 3 Save                               |
| 🎉 Dropbox                        | ise11mnrcorprfdemocomise11.pem       |
| ' 🎉 Work                         | 3                                    |
| 😹 Downloads                      |                                      |
| Secent Places                    | 1                                    |

9. Copiar todo o conteúdo do certificado.

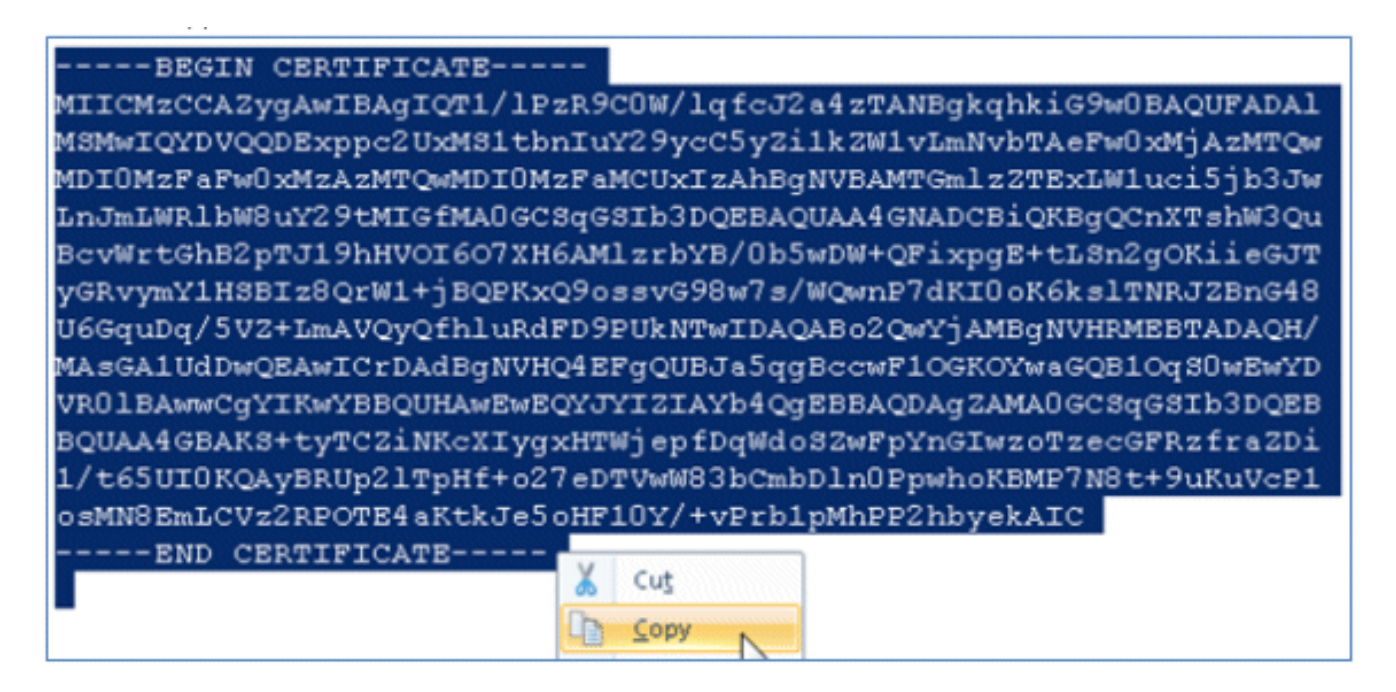

 Conecte-se ao servidor da autoridade de certificação e faça logon com uma conta de administrador. O servidor é uma autoridade de certificação Microsoft 2008 em https://10.10.10.10/certsrv (neste exemplo).

| <b>G</b> • <b>(</b> | https://10.10.10.10/certsrv/            | D 🖌 🖗 Cer |
|---------------------|-----------------------------------------|-----------|
| Windows Securit     | Y                                       | ×         |
| Connecting to 1     | 0.10.10.10.                             |           |
|                     |                                         |           |
|                     | administrator                           |           |
| and the second      |                                         |           |
|                     | Domain: KFT7<br>Remember my credentials |           |
|                     |                                         |           |
|                     | ОК                                      | Cancel    |

11. Clique em Solicitar um certificado.

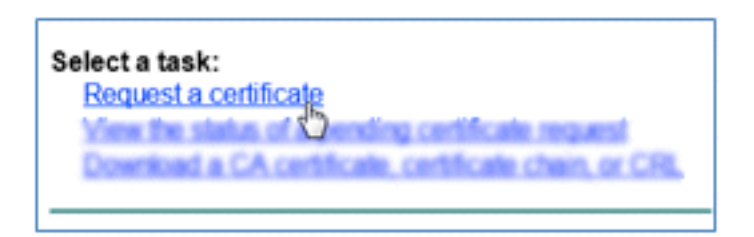

12. Clique em solicitação de certificado avançado.

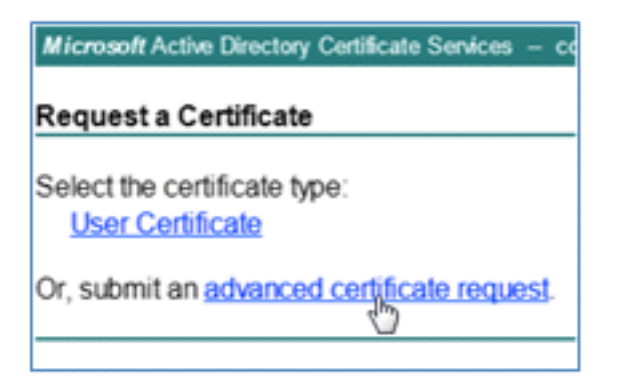

13. Clique na segunda opção para Enviar uma solicitação de certificado usando um CMC codificado na base 64 ou ....

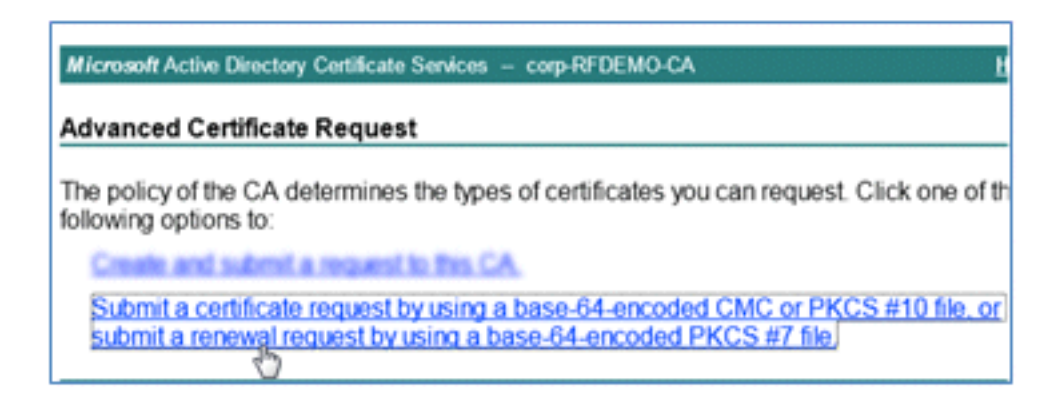

14. Cole o conteúdo do arquivo de certificado do ISE (.pem) no campo Solicitação salva, verifique se o Modelo de certificado é **Servidor Web** e clique em **Enviar**.
| Microsoft Certific                                                                                                    | ate Services labsrv.corp.rf-demo.com                        |  |  |  |  |
|----------------------------------------------------------------------------------------------------|-------------------------------------------------------------|--|--|--|--|
| Submit a Certificate Request or Renewal Request                                                                                                    |                                                             |  |  |  |  |
| To submit a sav<br>Saved Request                                                                                                    | ved request to the CA, paste a base-64-encoded CN<br>t box. |  |  |  |  |
| Saved Request:                                                                                                    |                                                             |  |  |  |  |
| Base-64-encoded VR01BAwwCgYIKwYBBQUHAwEwEQYJYIZIAYb4QgEB<br>Certificate request CCMC or 1/t6SUIOKQAyBRUp21TpHf+o27eDTVwW83bCmbD1<br>PKCS #10 or 0:2000 CERTIFICATE * |                                                             |  |  |  |  |
| Certificate Temp                                                                                                    | late:                                                       |  |  |  |  |
|                                                                                                    | Web Server 💌                                                |  |  |  |  |
| Additional Attrib                                                                                                    | ites:                                                       |  |  |  |  |
| Attributes:                                                                                                    |                                                             |  |  |  |  |
|                                                                                                    | Submit >                                                    |  |  |  |  |

15. Clique em **Download certificate**.

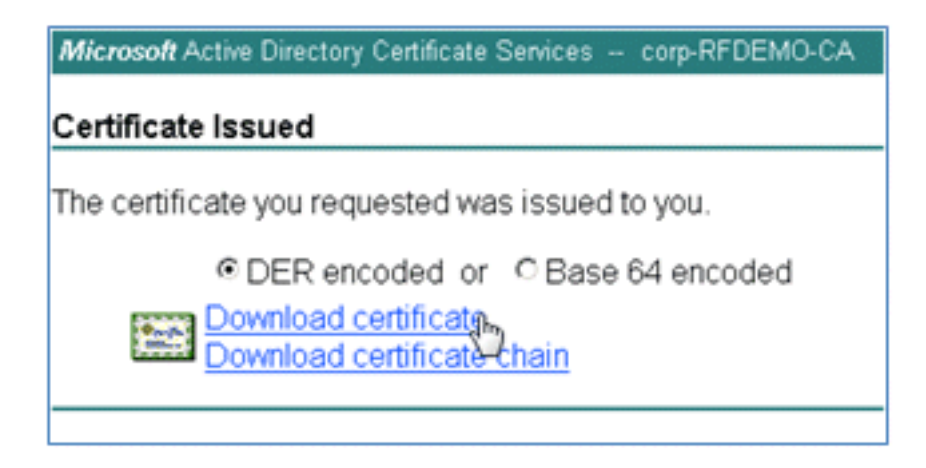

16. Salve o arquivo certnew.cer; ele será usado mais tarde para vincular-se ao ISE.

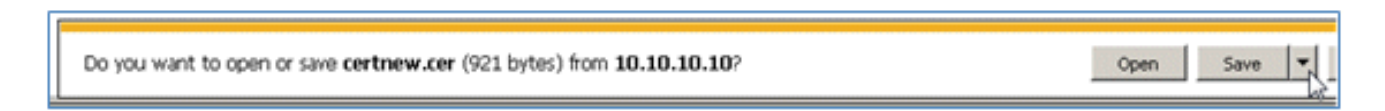

17. Em Certificados ISE, navegue para Certificados locais e clique em Adicionar > Vincular certificado CA.

| 🛕 Home Operations 🔻 Policy 🔻 Adminis                                                     | tration 🔻                                                                                                    |
|------------------------------------------------------------------------------------------|----------------------------------------------------------------------------------------------------|
| 🔆 System 🛛 👰 Identity Management 🛛 📷 M                                                   | Network Resources 🛛 🛃 Web Portal Management                                                                          |
| Deployment Licensing Certificates Logging                                                | g Maintenance Admin Access Settings                                                                                  |
| Certificate Operations                                                                   | Local Certificates                                                                                                   |
| Certificate Signing Requests     Certificate Authority Certificates     SCEP CA Profiles | Friend Import Local Server Certificate     Generate Self-Signed Certificate     Generate Certificate Signing Request |
| CCSP Services                                                                            | Bind CA Certificate                                                                                                  |

18. Navegue até o certificado que foi salvo na máquina local na etapa anterior, ative os protocolos EAP e Management Interface (as caixas estão marcadas) e clique em Submit. O ISE pode levar vários minutos ou mais para reiniciar os serviços.

| Deployment Licensing Certificates Logg                                                                                                    | ing Maintenance Admin Access Settings                                                                                                    |
|----------------------------------------------------------------------------------------------------|----------------------------------------------------------------------------------------------------|
| Deployment Licensing Certificates Logg<br>Certificate Operations<br>© Local Certificates<br>© Certificate Signing Requests<br>© Certificate Authority Certificates<br>© SCEP CA Profiles<br>© OCSP Services | Ing       Maintenance       Admin Access       Settings         Local Certificates = Bind CA Signed Certificate       Bind CA Signed Certificate         Bind CA Signed Certificate       Certificate File       C\Users\Paul Nguyen\Downloads\certnew(4).cer       Browse         Friendly Name |
|                                                                                                    | Override Policy  Replace Certificate A certificate being imported may be determined to already exist in the syst certificate. In such a case, selection of the "Replace Certificate" option will selections for the certificate.  Cancel                                                         |

19. Retorne à página inicial da CA (https://CA/certsrv/) e clique em **Download a CA certificate,** certificate chain, or CRL.

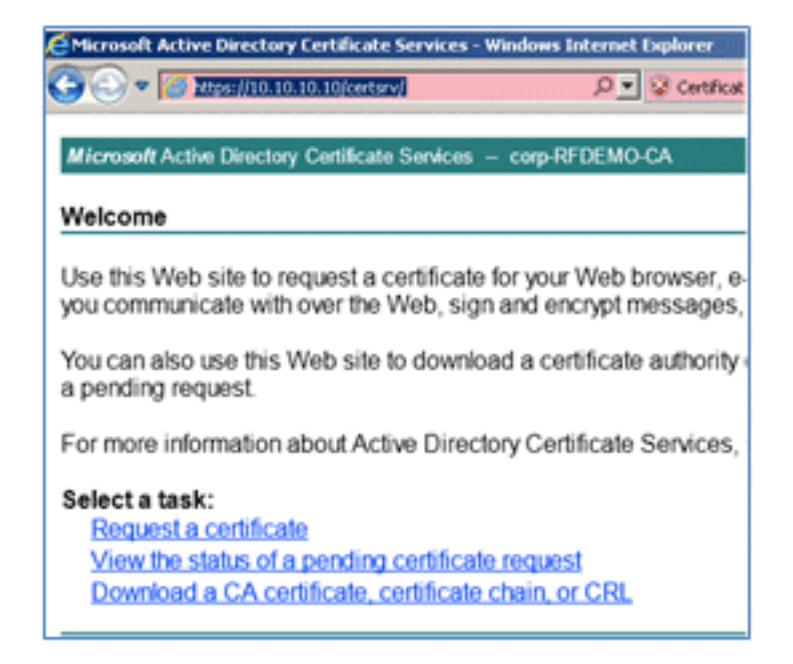

20. Clique em Baixar certificado de CA.

| Microsoft Active Directory Certificate Services - co |  |  |  |  |
|------------------------------------------------------|--|--|--|--|
| Download a CA Certificate, Certificate Ch            |  |  |  |  |
| To trust certificates issued from this certification |  |  |  |  |
| To download a CA certificate, certificate chair      |  |  |  |  |
| CA certificate:                                      |  |  |  |  |
| Current [corp-RFDEMO-CA]                             |  |  |  |  |
|                                                      |  |  |  |  |
| Download CA certificate                              |  |  |  |  |
| Download latest delta CRL                            |  |  |  |  |

21. Salve o arquivo na máquina local.

|  |  | Do you want to open or save certnew.cer (921 bytes) from 10.10.10.10? | Open | Save . | Į |
|--|--|-----------------------------------------------------------------------|------|--------|---|
|--|--|-----------------------------------------------------------------------|------|--------|---|

22. Com o servidor ISE on-line, vá para **Certificates** e clique em **Certificate Authority Certificates**.

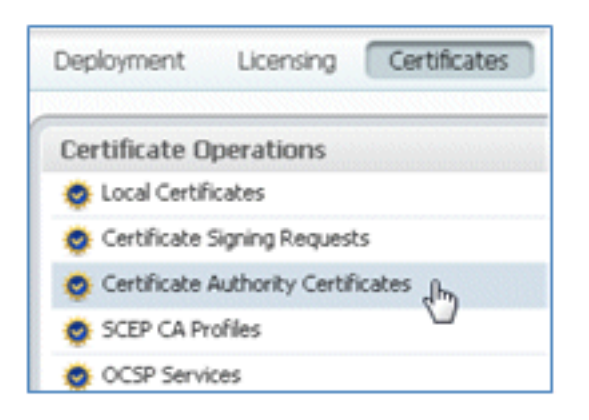

23. Clique em Importar.

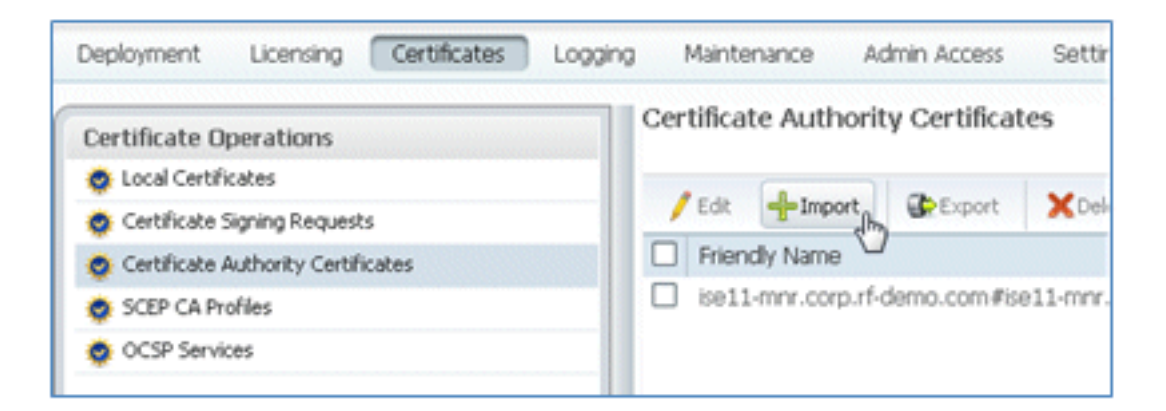

24. Procure o certificado da autoridade de certificação, habilite **Confiar para autenticação do cliente** (caixa marcada) e clique em **Enviar**.

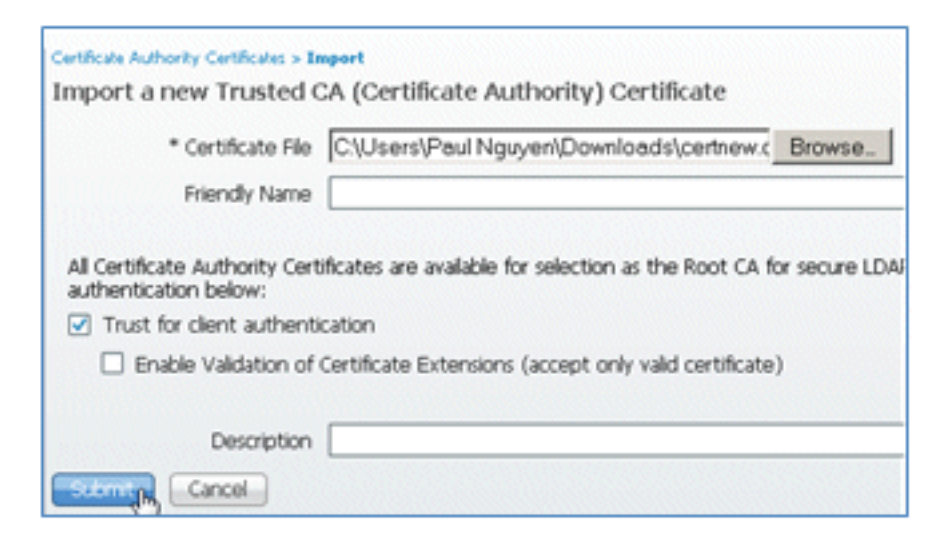

25. Confirme se o novo certificado CA confiável foi adicionado.

| 😽 System 🛛 👰 Identity Management   | Network Resources                   |                                     |         | 🛃 Web Portal Managemer |          |  |
|------------------------------------|-------------------------------------|-------------------------------------|---------|------------------------|----------|--|
| Deployment Licensing Certificates  | Logging                             | Mainte                              | nance   | Admin Access           | Settings |  |
| Certificate Operations             |                                     | Certificate Authority Certificates  |         |                        |          |  |
| Certificate Signing Requests       | - /                                 | Edit                                | -Import | t DExport              | XDelete  |  |
| Certificate Authority Certificates |                                     | Friendly Name                       |         |                        |          |  |
| SCEP CA Profiles                   | corp-RFDEMO-CA#corp-RFDEMO-CA#00002 |                                     |         |                        |          |  |
| 🔅 OCSP Services                    |                                     | ise11-mnr.corp.rf-demo.com#ise11-mn |         |                        |          |  |

## Informações Relacionadas

- Guia de Instalação de Hardware do Cisco Identity Services Engine, Versão 1.0.4
- <u>Cisco 2000 Series Wireless LAN Controllers</u>
- <u>Cisco 4400 Series Wireless LAN Controllers</u>
- <u>Cisco Aironet 3500 Series</u>
- Guia de implantação do controlador sem fio de ramificações Flex 7500
- Traga seu próprio dispositivo Autenticação de dispositivo unificada e experiência de acesso consistente
- BYOD sem fio com Identity Services Engine
- <u>Suporte Técnico e Documentação Cisco Systems</u>

## Sobre esta tradução

A Cisco traduziu este documento com a ajuda de tecnologias de tradução automática e humana para oferecer conteúdo de suporte aos seus usuários no seu próprio idioma, independentemente da localização.

Observe que mesmo a melhor tradução automática não será tão precisa quanto as realizadas por um tradutor profissional.

A Cisco Systems, Inc. não se responsabiliza pela precisão destas traduções e recomenda que o documento original em inglês (link fornecido) seja sempre consultado.